### Försäkran om överensstämmelse

Härmed intygar Sharp Telecommunications of Europe Ltd att denna GX15-telefon står i överensstämmelse med de väsentliga egenskapskrav och övriga relevanta bestämmelser som framgår av direktiv 1999/5/EG. En kopia av originalförsäkran om överensstämmelse finns på följande Internet-adress: http://www.sharp-mobile.com

# Inledning

Tack för att du valde GX15!

### Om användarhandboken

Denna användarhandbok hjälper dig att snabbt och effektivt lära känna din telefons egenskaper och funktioner.

### OBSERVERA

- Vi rekommenderar varmt att du skriver ut och bevarar alla viktiga uppgifter på papper. Under vissa omständigheter kan data försvinna eller ändras i praktiskt taget alla elektroniska minnen. Därför påtar vi oss inget ansvar för uppgifter som gått förlorade eller på annat sätt gjorts obrukbara, oavsett om detta beror på otillbörlig användning, reparationer, fel, batteribyte, användning efter utgången av batteriets angivna livstid eller av något annat skäl.
- Vi påtar oss inget direkt eller indirekt ansvar för finansiella förluster eller anspråk från tredje part, vilka uppkommit genom användning av denna produkt eller någon av dess funktioner, t.ex. stulna kreditkortsnummer, förlust eller ändring av lagrade data, osv.
- Alla företagsnamn och/eller produktnamn är varumärken och/eller registrerade varumärken som tillhör respektive innehavare.
- Skärmbildslayouten som visas i denna användarhandbok kan skilja sig från det verkliga utseendet. Informationen i handboken kan ändras utan föregående meddelande.

- Alla funktioner som beskrivs i användarhandboken kanske inte stöds i alla nätverk.
- Vi påtar oss inget ansvar för innehåll, information, etc. som hämtats från Internet eller andra nätverk.
- Det kan hända att ett fåtal svarta eller konstant lysande bildpunkter visas på skärmen. Detta påverkar inte på något sätt produktens funktion eller prestanda.

### Copyright

Enligt upphovsrättsliga lagar är kopiering, ändring och användning av copyrightskyddat material (musik, bilder, osv.) endast tillåtet för personligt eller privat bruk. Om användaren inte innehar mer vittgående copyright eller inte uttryckligen mottagit tillåtelse från upphovsrättsinnehavaren att kopiera, ändra eller använda en kopia som gjorts eller modifierats på sådant sätt är detta ett brott mot upphovsrättslagen och ger upphovsrättsinnehavaren rätt att ställa skadeståndskrav. Därför bör du undvika otillåten användning av material som är skyddat av copyright.

Windows är ett registrerat varumärke som tillhör Microsoft Corporation i USA och/eller andra länder.

Powered by JBlend<sup>™</sup> Copyright 1997-2004 Aplix Corporation. All rights reserved. JBlend and all JBlend-based trademarks and logos are trademarks or registered trademarks of Aplix Corporation in Japan and other countries.

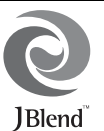

Powered by Mascot Capsule<sup>®</sup>/Micro3D Edition™ Mascot Capsule<sup>®</sup> is a registered trademark of HI Corporation

©2002-2004 HI Corporation. All Rights Reserved.

Licensed by Inter Digital Technology Corporation under one or more of the following United States Patents and/or their domestic or foreign counterparts and other patents pending, including U.S. Patents: 4,675,863: 4,779,262: 4,785,450 & 4,811,420.

Licensed under U.S. Patent 4,558,302 and foreign counterparts.

T9 Text Input is licensed under one or more of the following: U.S. Pat. Nos. 5,818,437, 5,953,541, 5,187,480, 5,945,928, and 6,011,554; Australian Pat. No. 727539; Canadian Pat. No. 1,331,057; United Kingdom Pat. No. 2238414B; Hong Kong Standard Pat. No. HK0940329; Republic of Singapore Pat. No. 51383; Euro. Pat. No. 0 842 463 (96927260.8) DE/ DK, FI, FR, IT, NL,PT.ES,SE,GB; Republic of Korea Pat. Nos. KR201211B1 and KR226206B1; and additional patents are pending worldwide. Bluetooth is a trademark of the Bluetooth SIG, Inc.

# 🚯 Bluetooth°

The Bluetooth word mark and logos are owned by the Bluetooth SIG, Inc. and any use of such marks by Sharp is under license. Other trademarks and trade names are those of their respective owners.

### CP8 PATENT

Denna produkt är licensierad enligt MPEG-4 Visual Patent Portfolio License för personligt och icke-kommersiellt bruk av en konsument som äger rätt att (i) koda videoinnehåll i enlighet med MPEG-4 Video Standard ("MPEG-4 Video") och/eller (ii) avkoda MPEG-4 Video som kodats av en konsument i enskild och icke-kommersiell verksamhet och/ eller som erhållits från en licensierad videoleverantör. Ingen licens beviljas eller underförstås för någon annan typ av användning. Mer information kan erhållas från MPEG LA. Se http://www.mpegla.com.

Denna produkt är licensierad under MPEG-4 Systems Patent Portfolio License för kodning i enlighet med MPEG-4 Systems Standard. Dock krävs en tilläggslicens och royaltyavgift för kodning av (i) data som lagras eller kopieras på fysiska medier som betalas per titel och/eller (ii) data som betalas per titel och som överförs till en slutkund för permanent lagring och/eller användning. Sådana tilläggslicenser kan erhållas från MPEG LA, LLC. Se http:// www.mpegla.com om du vill ha mer information.

### Användbara funktioner och tjänster

Telefonen har följande funktioner:

- En inbyggd digitalkamera som du kan ta bilder och spela in videoklipp med.
- En meddelandefunktion för att läsa och skriva SMSmeddelanden.
- MMS (Multimedia Messaging Service) för att göra telefonen personligare på flera sätt.
- En WAP-läsare som ger tillgång till information på mobilt Internet.
- Java<sup>™</sup>-program. Du kan också hämta flera olika program från Vodafone via mobilt Internet.
- En melodiredigeringsfunktion för att skapa egna ringsignaler med upp till 32 stämmor.
- En röstinspelningsfünktion för att spela in och spela upp röstklipp.
- Ett Bluetooth<sup>®</sup>-gränssnitt för att skapa trådlös kontakt med och överföra data till valda enheter. Du kan sända bilder, ljud och videoklipp till telefoner som stöder OBEX.
- Ett infrarött gränssnitt för datakommunikation. Du kan sända bilder, ljud och videoklipp till telefoner som stöder OBEX.

- En funktion för datasynkronisering av poster i Kontakter och schemaposter med Microsoft Outlook eller Outlook Express på en dator.
- Alarmfunktion i schemat, för att skapa och skicka poster i schemat med alarminställningar.

# Innehållsförteckning

| Inledning                          | 1  |
|------------------------------------|----|
| Användbara funktioner och tjänster |    |
| Telefonen                          | 7  |
| Extra tillbehör                    | 7  |
| Komma igång                        | 8  |
| Sätta i SIM-kortet och batteriet   |    |
| Ladda batteriet                    |    |
| Slå på och stänga av telefonen     |    |
| Knapplås                           | 14 |
| Indikatorer på displayen           | 15 |
| Navigeringsfunktioner              | 17 |
| Samtalsfunktioner                  | 18 |
| Ringa samtal                       |    |
| Snabbuppringning                   |    |
| Återuppringning                    | 19 |
| Svara på samtal                    | 19 |
| Uppringningsmeny                   |    |
| Ange tecken                        | 24 |
| Ändra inmatningsspråk              |    |
| Ändra inmatningsmetod              |    |
| Använda Textmallar                 |    |
| Använda menyn                      | 27 |
| Lista över menyfunktioner          |    |
| Kontakter                          | 29 |
| Välja lagringsminne                |    |
|                                    |    |

| Ändra listan som visas                               | . 29 |
|------------------------------------------------------|------|
| Ändra namnordning                                    | .30  |
| Lägga till ny kontakt                                | .30  |
| Kopiera poster i Kontakter mellan SIM-kort och       |      |
| telefon                                              | .31  |
| Söka namn och nummer                                 | .31  |
| Ringa upp från Kontakter                             | . 32 |
| Redigera poster i Kontakter                          | .32  |
| Radera poster i Kontakter                            | .32  |
| Visa grupper                                         | . 32 |
| Gruppsamtal                                          | .33  |
| Tilldela en ringsignal till varje post i Kontakter . | .33  |
| Minnesstatus                                         | .34  |
| Snabbuppringning                                     | .34  |
| Skicka en post i Kontakter                           | .34  |
| Ta emot en post i Kontakter                          | .35  |
| Ringa upp ett servicenummer                          | .35  |
| Kamera                                               | 36   |
| Ta en bild                                           | .36  |
| Spela in video                                       | .40  |
| Meddelanden                                          | 44   |
| MMS                                                  | .44  |
| SMS                                                  | .49  |
| Operatörsinfo                                        | . 52 |
| *                                                    |      |

| Vodafone live!                 | 54 |
|--------------------------------|----|
| Starta WAP-läsaren             | 54 |
| Navigera på en WAP-sida        |    |
| Min telefon                    | 58 |
| Bilder                         | 58 |
| Spel & mer                     | 60 |
| Ljud                           | 61 |
| Videoklipp                     | 63 |
| Textmallar                     | 65 |
| Minnesstatus                   | 66 |
| Spel & mer                     | 67 |
| Sparade Java <sup>™</sup>      | 67 |
| Skärmsläckare                  | 68 |
| Hämta fler                     | 68 |
| Inställningar                  | 69 |
| Java <sup>™</sup> -information | 70 |
| Nytta & nöje                   | 71 |
| SIM                            | 71 |
| Alarm                          | 71 |
| Kalkylator                     | 72 |
| Röstinspelare                  | 73 |
| Melodiredigerare               | 74 |
| Hjälpmeny                      | 78 |
|                                |    |

| Kalender                      | 79  |
|-------------------------------|-----|
| Telefonbok                    | 82  |
| Samtalslogg                   |     |
| Snabbuppringning              |     |
| Mina nummer                   |     |
| Samtalstimer                  |     |
| Dataräknare                   |     |
| Samtalskostnader              |     |
| Inställningar                 | 85  |
| Anslutningar                  |     |
| Profiler                      |     |
| Ställa in displayen           | 93  |
| Ljud                          | 96  |
| Samtalsinställningar          | 96  |
| Datum & tid                   |     |
| Ändra språk                   | 101 |
| Nätverk                       | 101 |
| Säkerhet                      | 104 |
| Återställa grundinställningar |     |
| Ansluta GX15 till datorn      |     |
| Systemkrav                    |     |
| GSM/GPRS-modem                |     |
| Handset Manager               | 107 |
| Programvaruinstallation       | 107 |
| Observera                     | 107 |

| Felsökning                                   | 109 |
|----------------------------------------------|-----|
| Säkerhetsföreskrifter och användningsvillkor | 111 |
| ANVÄNDNINGSVILLKOR                           | 111 |
| MILJÖ                                        | 114 |
| FÖRESKRIFTER OM                              |     |
| ANVÄNDNING I FORDON                          | 114 |
| SAR                                          | 115 |
| SÄKERHETSFÖRESKRIFTER FÖR                    |     |
| ANVÄNDNING I USA                             | 115 |
| Index                                        | 118 |

# <u>Telefonen</u>

Kontrollera nog att följande levererats med telefonen:

- GSM 900/1800/1900 GPRS-telefon
- · Laddningsbart Li-jonbatteri
- AC-laddare
- CD-ROM
- Användarhandbok
- Snabbguide

# Extra tillbehör

- Extra Li-jonbatteri (XN-1BT30)
- Billaddare (XN-1CL30)
- USB-kabel (XN-1DC30)
- AC-laddare (XN-1QC31)
- Handsfreesats (XN-1ER20)

Alla de tillbehör som nämns ovan kanske inte är tillgängliga i alla områden.

Kontakta återförsäljaren om du vill ha mer information.

# Komma igång

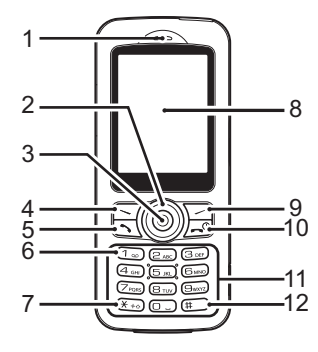

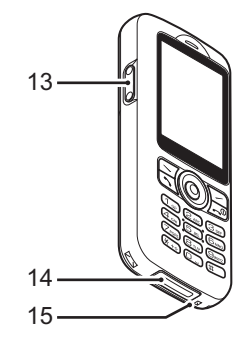

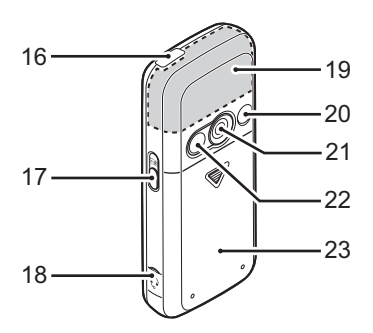

### 1. Hörlur

### 2. Bläddringsknappar (piltangenter):

- Instant Series
   Instant Series
   Instant Series
   Instant Series
   Instant Series
   Instant Series
   Instant Series
   Instant Series
   Instant Series
   Instant Series
   Instant Series
   Instant Series
   Instant Series
   Instant Series
   Instant Series
   Instant Series
   Instant Series
   Instant Series
   Instant Series
   Instant Series
   Instant Series
   Instant Series
   Instant Series
   Instant Series
   Instant Series
   Instant Series
   Instant Series
   Instant Series
   Instant Series
   Instant Series
   Instant Series
   Instant Series
   Instant Series
   Instant Series
   Instant Series
   Instant Series
   Instant Series
   Instant Series
   Instant Series
   Instant Series
   Instant Series
   Instant Series
   Instant Series
   Instant Series
   Instant Series
   Instant Series
   Instant Series
   Instant Series
   Instant Series
   Instant Series
   Instant Series
   Instant Series
   Instant Series
   Instant Series
   Instant Series
   Instant Series
   Instant Series
   Instant Series
   Instant Series
   Instant Series
   Instant Series
   Instant Series
   Instant Series
   Instant Series
   Instant Series
   Instant Series
   Instant Series
   Instant Series
   Instant Series
   Instant Series
   Instant Series
   Instant Series
   Instant Series</
- 3. Mittknappen:
- 4. Vänster valknapp:
- 5. Sändknapp:

visar huvudmenyn i passningsläge och utför funktioner.

utför funktionen som anges längst ned till vänster på skärmen.

används för att ringa upp eller ta emot samtal eller visa samtalet i passningsläge.

### 6. Knapp för röstmeddelande:

|     | (1 <sub>w</sub> )   | Håll ned den här knappen<br>så ansluts du automatiskt till<br>röstmeddelandecentralen                                             | 13.Sidoknapp u                    |
|-----|---------------------|----------------------------------------------------------------------------------------------------|-----------------------------------|
|     |                     | (Beror på SIM-kortet.)                                                                                                    |                                   |
| 7.  | * /Skift-tangenten: | växlar skiftläge mellan fyra                                                                                                    | 00                                |
|     | ( <u>★ +</u> ∞)     | olika inmatningslägen: Abc, ABC, 123 och abc.                                                                                     | 14. Anslutning fo                 |
| 8.  | Display             |                                                                                                    |                                   |
| 9.  | Höger valknapp:     | utför funktionen som anges<br>längst ned till höger på skärmen.<br>används för att komma till<br>"Vodafone live!" genom att öppna | 15. Mikrofon<br>16. Infraröd port |
|     |                     | webbläsaren i passningsläge.                                                                                                    | 17. Kameraknap                    |
| 10. | Avsluta/Strömbrytar | e:                                                                                                    |                                   |
|     | <b>_</b>            | avslutar ett samtal, slår                                                                                                    |                                   |
|     |                     | på / stänger av.                                                                                                    | 18. Anslutning fö                 |
| 11. | Knappsats           |                                                                                                    | 19. Inbyggd ante                  |
| 12. | #-knapp:<br>#       | växlar mellan symbolskärmar.<br>Håll ned den här knappen på<br>textinmatningsskärmen för                                          |                                   |
|     |                     | att växla mellan multi-tap                                                                                                    |                                   |
|     |                     | och T9-textinmatning.                                                                                                    | 20. RF-anslutnin                  |
|     |                     | Håll ned den här knappen i                                                                                                    | 21. Kamera                        |
|     |                     | passningsläge för att växla<br>mellan profilinställningarna                                                                       | 22. Självporträtts                |

Normal och Ljudlös. Tryck

på 🔘 och sedan 💷 i passningsläge för att aktivera röstinspelaren.

### pp/Sidoknapp ned:

flvttar markören för att välja menyobjekt, justera högtalarvolym, osv.

### ör externa enheter:

används för att ansluta laddaren eller en USB-kabel

- p:
- sänder och tar emot data via infraröd signal.
- startar kameran i passningsläge. Tar bilder eller spelar in videoklipp i sökare-läge.

### ör handsfreesats

enn:

Varning: Håll inte handen över den inbyggda antennen längst upp på telefonen när den används eftersom detta kan påverka antennfunktionen.

## ١g

sspegel: används för att ta självporträtt.

### 23. Batterilock

### Sätta i SIM-kortet och batteriet

1. Dra av batterilocket( (1) (2)).

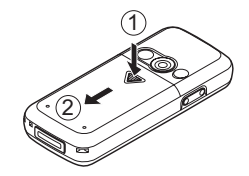

2. Skjut in SIM-kortet i korthållaren.

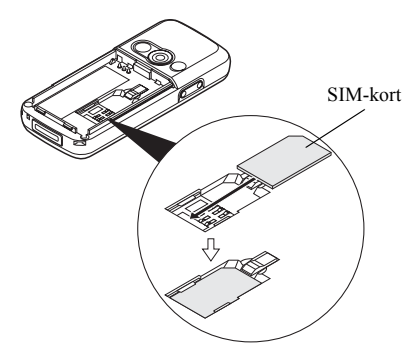

 Håll batteriet så att metallkontakterna på batteriet pekar nedåt, passa in spåren ovanpå batteriet in i motsvarande batterispår (1) och sätt i batteriet (2).

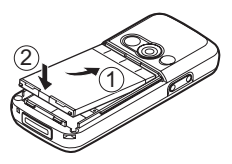

4. Sätt tillbaka batterilocket och skjut in det så som bilden visar.

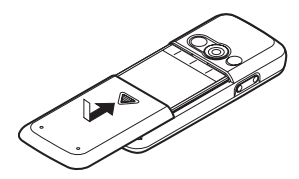

#### Observera

- Var noga med att endast använda 3V SIM-kort.
- Kontrollera att ett standardbatteri (XN-1BT30) används.

### Ta bort SIM-kortet och batteriet

 Kontrollera att telefonen är avstängd och koppla ifrån laddare eller andra tillbehör. Dra av batterilocket (1) (2)).

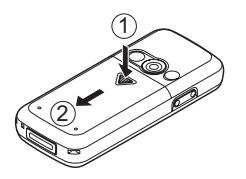

2. Ta upp batteriet med hjälp av kanten som sticker ut och ta ut batteriet från telefonen.

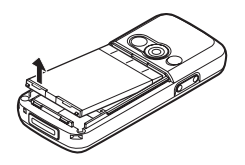

**3.** Tryck ned försiktigt ① och för samtidigt ut SIMkortet från SIM-kortshållaren ②.

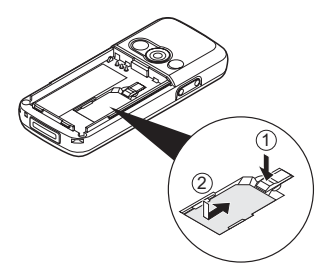

#### Kassering av batterier

Enheten drivs av ett batteri. Var noga med hur du kasserar batterier för att skydda miljön:

- Lämna in gamla batterier i en avfallsanläggning, hos återförsäljaren, i batteriholkar eller till andra uppsamlingsplatser.
- Utsätt inte utslitna batterier för öppen låga eller fukt och släng dem inte i hushållsavfallet.

## Ladda batteriet

Ladda batteriet i minst 2 timmar innan du använder telefonen för första gången.

### Använda batteriladdaren

 Ta bort skyddet över uttaget, tryck på båda sidorna på anslutningen så som pilarna visar och anslut laddaren i uttaget på telefonens undersida. Sätt i kontakten i ett nätuttag. Förvara skyddet på ett säkert ställe så att du inte tappar det.

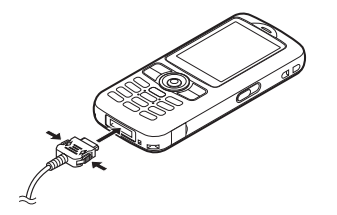

Under laddning visas aktuell status med hjälp av den animerade batteristatusikonen ( ) längst upp till höger på skärmen.

Normal laddningstid: Cirka två timmar.

### Observera

 Laddningstiden kan variera beroende på batteriets kondition och andra faktorer. (Se "Batteri" på sidan 112.)

### Koppla ifrån laddaren

Tryck och håll ned knapparna på sidorna av laddaren och koppla sedan loss laddaren från uttaget i telefonen.

 När laddningen är klar visar batteristatusikonen att batteriet är fulladdat. Koppla loss laddaren från nätuttaget och sedan från anslutningen på telefonen. Sätt tillbaka skyddet.

#### Observera

 Använd inte en laddare som inte är godkänd, eftersom detta kan skada telefonen och göra garantin ogiltig. Se "Batteri" på sidan 112 om du vill ha mer information.

### Ladda batteriet med hjälp av billaddaren

Med det här tillvalet kan du ladda mobiltelefonens batteri från cigarettändaruttaget i bilen.

### Batterinivåindikator

Aktuell batterinivå visas i övre högra hörnet på skärmen.

### Låg batterinivå vid användning

När batteriets laddning börjar ta slut hörs en varningssignal och " 🖵 " visas på huvuddisplayen.

Om du använder telefonen och hör varningssignalen för "låg batterinivå" ska du koppla in laddaren så fort som möjligt. Telefonen kanske inte fungerar som vanligt om du fortsätter att använda den. Batteriet kanske bara räcker några minuter till innan telefonen stängs av mitt under ett samtal.

| Batteriindikatorer | Laddningsnivå          |
|--------------------|------------------------|
|                    | Tillräcklig laddning   |
|                    | Delvis laddat          |
|                    | Laddning rekommenderas |
|                    | Laddning krävs         |
| 0                  | Tomt                   |

# Slå på och stänga av telefonen

Tryck och håll ned 🖂 i ca två sekunder för att slå på telefonen.

Skärmen visas i passningsläge.

Tryck och håll ned *i* ca två sekunder för att stänga av telefonen.

### Ange PIN-kod

När du slagit på telefonen uppmanas du ange en PIN-kod (Personal Identification Number) om funktionen är aktiverad.

- 1. Ange din PIN-kod.
- 2. Tryck på 🔘.

#### Observera

 Om du anger felaktig PIN-kod tre gånger i följd låses SIM-kortet. Se "Aktivera/Inaktivera PIN-koden" på sidan 104.

### Kopiera Kontakter från SIM-kortet

När du sätter i SIM-kortet i telefonen för första gången och öppnar Kontakter får du en fråga om du vill kopiera telefonboksposterna på SIM-kortet. Följ instruktionerna på skärmen eller kopiera posterna senare från menyn Kontakter på följande sätt:

"Telefonbok"  $\rightarrow$  "Kontakter"  $\rightarrow$  [Val]  $\rightarrow$  "Avancerat"  $\rightarrow$  "Kopiera alla"

1. Välj "Från SIM t telefon".

# Knapplås

Du kan låsa knappsatsen för att hindra att knapparna trycks ned av misstag.

### Låsa knappsatsen

 Tryck på (\*::) och sedan på [Knapplås] i passningsläge. Valknapparna och mittknappen visas inte. För att låsa upp trycker du på (\*::) och sedan på [Ja].

### Tips

- Du kan mata in och ringa upp nödnummer (112, osv.) även om knapplåset är aktiverat.
- Se "Automatiskt knapplås" på sidan 104 om du vill låsa knappsatsen automatiskt.

### Indikatorer på displayen

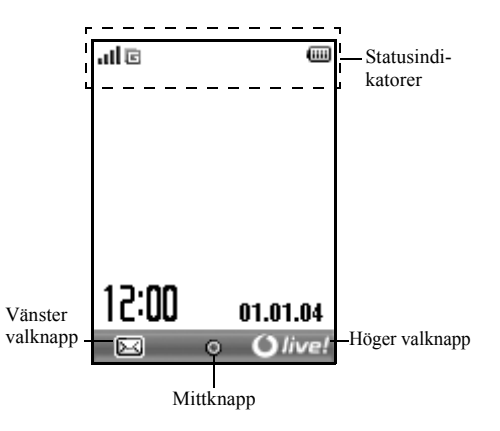

#### Statusindikatorer

- 1. Jul / 🔏 : Styrkan i mottagen signal / Dåliga mottagningsförhållanden
- GPRS är aktiverat och inom mottagningsområdet – blinkar under GPRS-överföring.
- 3. 🛃 / 🛃 / 🔚 : Meddelanden [SMS/ MMS / WAP]
- 4. <sup>b</sup>/<sub>b</sub>: Java<sup>™</sup>-program [körs (färg) / avbryts (grå)]
- 6. 🗉: T9-texinmatning aktiverad
- 7. Abc/ABC/obc/123:

Aktuell textinmatningsmetod [Versal första bokstaven / Versaler / Gemener / Siffror]

 Til: "Vidarekopplingar" (s. 96) inställd på "Alla samtal"

| 9. 🩋/🤯:          | Säker WAP-sida visas                   |  |  |
|------------------|----------------------------------------|--|--|
| 10. 🐻 :          | Inkommande samtal                      |  |  |
| 11. 🛃 :          | Samtal pågår                           |  |  |
| 12. 🗉 / 🖬 :      | Aktuell WAP- eller MMS-                |  |  |
|                  | kommunikation [CSD / GPRS]             |  |  |
| 13. 📖 :          | Batterinivå                            |  |  |
| 14. 🖨 :          | Använder annat nät än det lokala nätet |  |  |
| 15. 🔊:           | "Ringsignalvolym" (s. 88) inställd på  |  |  |
|                  | "Ljudlös"                              |  |  |
| 16. 🔯 :          | Vibrationssignal (s. 89) aktiverad     |  |  |
| 17. 👸 :          | USB-kabel ansluten                     |  |  |
| 18. <b>S</b> /S: | Infraröd anslutning [aktiverad (grå) / |  |  |
|                  | kommunicerar (röd)]                    |  |  |
| 19. 📳/ 🗊 :       | Bluetooth trådlös kommunikation        |  |  |
|                  | [aktiverad / kommunicerar]             |  |  |
| 20. 📑 :          | Datakommunikation aktiverad            |  |  |
| 21. 🗳 :          | Faxkommunikation aktiverad             |  |  |

| 22. 🤹:      | Det finns MMS som du inte skickat i   |
|-------------|---------------------------------------|
|             | Utkorgen                              |
| 23. 🖀 :     | Varning om meddelande i röstbrevlådan |
| 24. 🚨 :     | Dagligt alarm aktiverat               |
| 25. 🛃 / 🕞 : | Schemapost aktiverad [med/utan        |
|             | påminnelsealarm]                      |

26. 💼 : Knapplås (s. 14, s. 104) aktiverat

# **Navigeringsfunktioner**

Alla program öppnas från huvudmenyn. Huvudmenyn öppnar du genom att trycka på ( ) i passningsläge.

För att starta program markerar du menyobjekten och väljer önskat program. Välj menyobjekt (anges inom citationstecken) genom att flytta markören med R, R, Roch R. Bekräfta med R.

I vissa fall måste du trycka på en av valknapparna (anges inom hakparenteser) som visas längst ned i skärmens vänstra eller högra hörn. Tryck på motsvarande valknapp ( $\subseteq$  eller  $\subseteq$ ).

Gå tillbaka till föregående skärm genom att trycka på höger valknapp när den visar "Tillbaka". Om du vill stänga huvudmenyn trycker du på den högra valknappen när den visar "Avsluta".

Varje avsnitt i denna användarhandbok börjar med en lista över objekt som du måste välja (i kursiv stil) innan du kan utföra de procedurer som visas. Välj respektive objekt för att visa nästa uppsättning objekt som du kan välja mellan. Öppna underliggande objekt efter att du har öppnat de som anges i huvudavsnittet.

Exempel:

"Telefonbok"  $\rightarrow$  "Kontakter"  $\rightarrow$  [Val]  $\rightarrow$  "Avancerat"

# Samtalsfunktioner

### **Ringa samtal**

 Ange riktnummer och telefonnummer och tryck på för att ringa upp.

Om du angett fel nummer trycker du på [Rensa] så raderas siffran till vänster om markören.

### Nödsamtal

1. Ange 112 eller 911 (internationellt nödnummer) med knapparna och tryck på 🖸 för att ringa upp.

### Observera

- Nödsamtal kanske inte finns på alla mobila telefonnät när vissa nätverkstjänster och/eller telefonfunktioner används. Kontakta nätverksoperatören om du vill ha mer information.
- Detta nödnummer kan vanligen användas för nödsamtal i alla länder, vare sig ett SIM-kort stoppats in eller ej, om det finns ett GSM-nätverk inom räckhåll.

### Internationella samtal

- 1. Håll ned 🗺 tills ett "+"-tecken (internationellt prefix) visas.
- Ange landskoden följt av riktnummer (utan den inledande nollan) och telefonnummer och tryck på för att ringa upp.

# Snabbuppringning

 Om du vill ringa upp med snabbuppringning håller du ned någon av siffertangenterna (@ till @ och @). Det telefonnummer som lagrats i snabbuppringningslistan rings upp.

# Återuppringning

Du kan ringa upp nummer i samtalsloggen. Välj mellan en viss kategori eller "Alla samtal". Varje kategori innehåller upp till 10 nummer och listan "Alla samtal" innehåller upp till 30.

- 1. Tryck på 🔄 när telefonen är i passningsläge.
- Välj kategorin "Alla samtal", "Uppringda nr", "Missade samtal" eller "Mott. samtal".
- 3. Välj telefonnumret som du vill ringa upp.
- 4. Tryck på 🔄 för att ringa upp igen.

### Automatisk återuppringning

Med denna inställning rings ett nummer upp igen automatiskt om första försöket misslyckades på grund av att numret var upptaget.

Tryck på 🔎 eller [Avsluta] om du vill stoppa återuppringningen.

Ställa in funktionen Återuppringning

```
"Inställningar" → "Samtalsinst." →
"Återuppringning"
```

1. Välj "På" eller "Av".

### Observera

- När du tar emot ett inkommande samtal avbryts återuppringningsfunktionen.
- Återuppringning är inte tillgänglig för fax- och datasamtal.

# Svara på samtal

Vid inkommande samtal ringer telefonen.

 Tryck på , eller [Svara] för att svara på samtalet. Eller tryck på valfri tangent utom eller [Upptaget] om funktionen "Valfri svarsknapp" är aktiverad. Ställ in funktionen Valfri svarsknapp i profilen för respektive läge. (s. 92)

### Tips

- När en handsfreesats (tillval) är ansluten till telefonen kan du svara på samtal genom att trycka på Svaraknappen.
- Om du abonnerar på tjänsten Nummerpresentation (CLI) och uppringarens nätverk skickar numret visas detta på skärmen. Om uppringarens namn och nummer finns sparat i Kontakter visas uppgifterna på skärmen.

- Om numret är hemligt visas "Dolt nummer" på skärmen.
- När du tar emot samtal från en person vars bild registrerats i Kontakter visas bilden växelvis med anroparens nummer.

### Avvisa inkommande samtal

### Upptagetton

 Du kan låta uppringaren höra en upptagetton om du inte kan svara på samtalet. Tryck då på [Upptaget] när telefonen ringer.

# Uppringningsmeny

Telefonen har ytterligare funktioner som är tillgängliga under pågående samtal.

### Justera högtalarvolymen

Under ett samtal kan du justera högtalarvolymen (och handsfreevolymen, om den är ansluten).

- 1. Under samtalet trycker du på upp- eller ned-knappen på sidan så visas skärmen Högtalarvolym.
- Tryck på sidoknappen upp (eller (\*)) för att öka samtalsvolymen och på sidoknappen ned (eller (\*)) för att minska volymen.
   Det finns fem nivåer att välja mellan (nivå 1 till 5).
- Tryck på 
   när volymen ligger på önskad nivå. Telefonen återgår automatiskt till uppringningsskärmen om den inte används.

### Parkera samtal

Med den här funktionen kan du hantera två samtal samtidigt. Om du vill ringa upp ett nytt samtal när du talar med någon kan du parkera det aktiva samtalet och ringa upp någon annan.

# Ringa upp ett nytt samtal under ett pågående samtal

- 1. Tryck under samtalet på [Val].
- Välj "Parkera".

Det aktuella samtalet parkeras.

- Tryck på [Val] för att återuppta ett samtal och välj "Ta tillbaka".
- 4. Slå det andra telefonnumret och tryck sedan på 🔄.

### Tips

 Du kan också ringa upp ett nytt samtal genom att slå telefonnumret när ett samtal pågår i stället för att följa punkt 1 och 2 ovan. Det aktuella samtalet parkeras automatiskt.

### Samtal väntar

Med denna tjänst kan du svara på ett inkommande samtal medan ett annat samtal pågår.

- Under samtalet trycker du på [Val] och väljer "Parkera & svara" för att besvara det andra samtalet. Det första samtalet parkeras och du kan tala med den andra uppringaren.
- 2. Tryck på [Val] och välj "Växla samtal" om du vill pendla mellan de två samtalen.
- Tryck på [Val] och välj "Koppl från samt." för att avsluta det aktuella samtalet och återgå till det parkerade samtalet.

#### Observera

- Du måste välja "På" för "Samtal väntar" för att kunna använda denna tjänst (s. 97).
- Tjänsten Samtal väntar är kanske inte tillgänglig i alla nätverk. Kontakta nätverksoperatören om du vill ha mer information.
- Om du inte vill svara på det andra samtalet trycker du på [Upptaget] eller på [Val] och väljer "Upptaget" eller "Avvisa" i steg 1. Om du valt "Avvisa" sparas det andra samtalet som ett missat samtal i samtalsloggen.

### Använda SMS-menyn under ett samtal

 Tryck under samtalet på [Val] och välj "SMS". De tillgängliga alternativen är: "Skapa" om du vill skriva ett SMS eller "Inkorg", "Skickat" eller "Utkast" för att komma till respektive mapp. Mer information om SMS finns i "SMS" på sidan 49.

### Konferenssamtal

Ett konferenssamtal är ett samtal med fler än två deltagare. Upp till fem personer kan delta i ett konferenssamtal.

### Ringa konferenssamtal

Om du vill ringa ett konferenssamtal måste du ha ett aktivt och ett parkerat samtal.

- 1. Under samtalet trycker du på [Val] och väljer "Gruppsamtal" för att besvara det andra samtalet.
- 2. Välj "Konf.samt m alla" för att koppla konferenssamtalet.
- 3. Tryck på 🔄 för att avsluta konferenssamtalet.

#### Observera

- Tjänsten Konferenssamtal är kanske inte tillgänglig i alla nätverk. Kontakta nätverksoperatören om du vill ha mer information.
- I steg 2 finns fler alternativ för konferenssamtalet:
  - Om du vill parkera alla deltagare väljer du "Alla konf väntar".
  - Om du vill parkera alla deltagare utom det aktuella samtalet väljer du "Privat".
  - Om du vill avsluta samtalet med alla deltagare väljer du "Koppla från alla".
  - Om du vill lämna konferenssamtalet men låta övriga deltagare fortsätta tala med varandra väljer du "Överföra".
  - Om du vill parkera det aktuella samtalet och fortsätta konferenssamtalet med övriga deltagare väljer du "Exkludera".
  - Om du inte vill ta med fler deltagare i gruppen väljer du "Avvisa". Du kan också välja "Upptaget" för att aktivera upptagettonen.

### Lägga till nya deltagare i konferenssamtalet

- 1. Tryck på [Val] och välj "Ring upp".
- 2. Ange det nummer du vill lägga till i konferenssamtalet och tryck på 🔄 för att ringa upp.
- 3. Tryck på [Val] och välj "Gruppsamtal".
- Välj "Konf.samt m alla" för att koppla konferenssamtalet. Om du vill lägga till fler deltagare upprepar du steg 1 till 4.

# Avsluta samtalet med en deltagare i konferenssamtalet

- 1. Under konferenssamtalet markerar du den person som du vill koppla ifrån konferenssamtalet.
- 2. Tryck på [Val] och välj "Koppl från samt.".

### Ha ett privat samtal med en av deltagarna

Om du vill ha ett privat samtal med en av deltagarna kan du välja den deltagaren i konferenslistan och parkera övriga deltagare.

- 1. Under konferenssamtalet väljer du personen som du vill tala med.
- 2. Tryck på [Val] och välj "Gruppsamtal".
- 3. Välj "Privat".
- 4. När du är klar med den privata konversationen trycker du på [Val] och markerar "Gruppsamtal".
- 5. Välj "Konf.samt m alla" för att återgå till konferenssamtalet.

### Dämpa mikrofonen

1. Under samtalet trycker du på [Ljudlös] för att stänga av mikrofonen.

Om du vill aktivera ljudet i mikronen trycker du på [Ljud].

# Ange tecken

Tryck på motsvarande tecken för att skriva in poster i Kontakter, SMS- eller MMS-meddelanden osv.

I läget multi-tap trycker du på varje knapp tills önskat tecken visas. Tryck till exempel på a en gång för bokstaven "A" och två gånger för bokstaven "B".

### Teckentabell

När du trycker på respektive knapp bläddrar du igenom tecknen i följande ordning. Ordningen beror på vilket språk du valt.

### Svenskt läge

| Knapp               | Versaler                                                     | Gemener | Siffror |
|---------------------|--------------------------------------------------------------|---------|---------|
| 1                   | . (punkt) , (komma) - (bindestreck) ? !<br>' (apostrof) @ :1 |         | 1       |
| (2 <sub>ABC</sub> ) | ABCÄÅ2                                                       | abcäå2  | 2       |
| (3 def)             | DEFÉ3                                                        | defé3   | 3       |
| (4 ghi)             | GHI4                                                         | ghi4    | 4       |
| Бж                  | JKL5                                                         | jkl5    | 5       |
| 6mno)               | MNOÖ6                                                        | mnoö6   | 6       |

| Knapp        | Versaler                                                                                                    | Gemener                                               | Siffror |
|--------------|----------------------------------------------------------------------------------------------------|-------------------------------------------------------|---------|
| 7PQRS        | PQRS7                                                                                                    | pqrsß7                                                | 7       |
| <u>8 TUV</u> | TUVÜ8                                                                                                    | tuvü8                                                 | 8       |
| (9wxyz)      | WXYZ9                                                                                                    | wxyz9                                                 | 9       |
|              | (mellanslag)+ = <> 6                                                                                                    | ££\$¥%&0                                              | 0       |
| (★ +₀)       | Växlar mellan fyra oli<br>Abc, ABC, 123 och ab                                                                                                    | ka teckenlägen:<br>oc.                                |         |
| #            | $\begin{array}{c} . , ? ! : ; - \\ @ ' " ( ) \\ & & & \\ & & \\$ | + # *<br>€ £ £ \$<br>\   ¥<br>□ Å Ä<br>β Ŭ ü<br>Ψ Σ Θ |         |

(<del>X</del> +↔

(#

- : Håll ned respektive knapp för att skriva siffrorna 0 9.
- Håll ned knappen för att skriva \*.
- Håll ned för att växla mellan multi-tap och T9-inmatning.

# Ändra inmatningsspråk

Du kan också ändra inmatningsspråk på textinmatningsskärmen.

- 1. Tryck på [Val] på textinmatningsskärmen.
- Välj "Ange språk". Om "Ange språk" inte visas markerar du först "Textalternativ" och väljer sedan "Ange språk".
- 3. Välj önskat språk.

# Ändra inmatningsmetod

### T9-textinmatning

T9-textinmatning är en genväg för att ange text enkelt och snabbt.

- Håll ned ⊕ på textinmatningsskärmen för att ange T9-läge.
- 2. Tryck på [Val].
- Välj "Inmatning". Om "Inmatning" inte visas markerar du först "Textalternativ" och väljer sedan "Inmatning".
- 4. Välj inmatningsmetod (Abc, ABC, abc, 123).
- Tryck en gång på den tangent som har bokstaven du önskar.

Om du t.ex. vill skriva "Hur" trycker du på 🕬 🕬

 7. Tryck på 🔘 för att välja ordet.

### Observera

• Om rätt ord inte visas i steg 6 skriver du rätt ord igen efter att ha växlat till inmatningsläget multi-tap.

### Tips

 Om du trycker på i tstället för att följa steg 7 infogas ett mellanslag efter valt ord.

### Symboler och skiljetecken

- 1. Tryck på [Val] på textinmatningsskärmen.
- Välj "Lägg till symbol". Om "Lägg till symbol" inte visas markerar du först "Textalternativ" och väljer sedan "Lägg till symbol".
- 3. Välj önskad symbol.

### Min Ordlista

Du kan skapa en egen ordlista för T9-textinmatining.

- 1. Tryck på [Val] på textinmatningsskärmen i T9-läge.
- 2. Välj "Min ordlista".

Om "Min ordlista" inte visas markerar du först "Textalternativ" och väljer sedan "Min ordlista".

**3.** Välj "Lägg till nytt ord" och ange ett nyt ord. Ändra ett ord i listan

- 1. Tryck på [Val] på textinmatningsskärmen i T9-läge.
- Välj "Min ordlista".

Om "Min ordlista" inte visas markerar du först "Textalternativ" och väljer sedan "Min ordlista".

- 3. Markera önskat ord.
- 4. Tryck på [Val] och välj "Redigera".
- 5. Ändra ordet.

## Använda Textmallar

Du kan använda meningar som registrerats i Textmallar när du skriver text.

Mer information om hur du skapar en textmall finns i "Lägga till fraser till Textmallar" på sidan 65.

- 1. Flytta markören på textinmatningsskärmen till den punkt där du vill infoga mallen.
- 2. Tryck på [Val].
- Välj "Textmallar". Om "Textmallar" inte visas markerar du först "Textalternativ" och väljer sedan "Textmallar".
- Välj önskad textmall. Vald textmall infogas.

# Använda menyn

### Öppna program

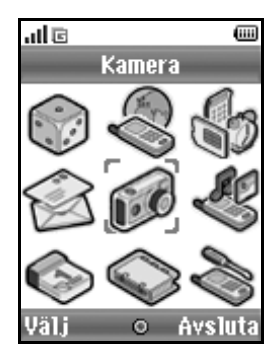

- Håll ned 
   när telefonen är i passningsläge. Huvudmenyn visas.
- 2. Bläddra till önskad plats.
- 3. Tryck på 🔘 för att komma till funktionen.

### Kortkommandon

Du kan ta en genväg till angivna menyer genom att trycka på \_\_\_\_\_ och siffran som motsvarar menyn på huvudmenyn. Använd tabellen nedan som referens.

Kortkommandon anges i handbokens rubriker. Till exempel: "M 9-7".

Exempel: Om du vill komma till undermenyn "Språk" med kortkommando trycker du på O Em 7m.

#### Observera

• Kortkommandon fungerar endast på de första tre menynivåerna.

### Lista över menyfunktioner

|   | Meny nr /<br>Huvudmeny | Meny nr /<br>Undermeny 1                                                                                            |
|---|------------------------|----------------------------------------------------------------------------------------------------|
| 1 | Spel & mer             | 1 Sparade Java™<br>2 Skärnsläckare<br>3 Hämta fler<br>4 Inställningar<br>5 Java™-information                        |
| 2 | Vodafone live!         | 1 Vodafone live!<br>2 Spel<br>3 Ringsignaler<br>4 Bilder<br>5 Nyheter<br>6 Sport<br>7 Hitta rätt<br>8 Chat<br>9 Sök |
| 3 | Nytta & nöje           | 1 SIM*<br>2 Alarm<br>3 Kalkylator<br>4 Röstinspelare<br>5 Melodiredigerare<br>6 Hjälpmeny                           |
| 4 | Meddelanden            | 1 Skapa<br>2 MMS<br>3 SMS<br>4 Album<br>5 Vodafone Mail<br>6 Messenger<br>7 Operatörsinfo<br>8 Lokalinfo            |

|   | Meny nr /<br>Huvudmeny | Meny nr /<br>Undermeny 1                                                                                                    |
|---|------------------------|----------------------------------------------------------------------------------------------------|
| 5 | Kamera                 | 1 Ta bild<br>2 Spela in video                                                                                                    |
| 6 | Min telefon            | 1 Bilder<br>2 Spel & mer<br>3 Ljud<br>4 Videoklipp<br>5 Textmallar<br>6 Bokmärken<br>7 Minnesstatus                                                                     |
| 7 | Kalender               |                                                                                                    |
| 8 | Telefonbok             | 1 Kontakter<br>2 Lägg till kontakt<br>3 Samtalslogg<br>4 Snabbuppringning<br>5 Mina nummer<br>6 Samtalstimer<br>7 Dataräknare<br>8 Samtalskostnader<br>9 Servicenummer* |
| 9 | Inställningar          | 1 Anslutningar<br>2 Profiler<br>3 Display<br>4 Ljud<br>5 Samtalsinst.<br>6 Datum & tid<br>7 Språk<br>8 Nätverk<br>9 Säkerhet<br>9 Säkerhet<br>0 Återst. grundinst.      |

\* Beror på SIM-kortets innehåll.

# Kontakter (M 8-1)

Du kan lagra telefonnummer och e-postadresser, till t.ex. familj, vänner och kolleger i menyn Kontakter.

Beroende på posternas storlek kan telefonen lagra upp till 640 telefonnummer. I Kontakter kan du lagra följande objekt.

#### Objekt som lagrats i telefonminnet

Förnamn

Efternamn

Telefon till mobilen

Telefon hem

Telefon till arbetet

E-post privat

E-post på arbetet

Grupp

Adress

Notering

### Tips

 När du använder internminnet finns det ingen begränsning för antalet tecken som kan anges i fälten ovan.

### Objekt som lagrats i SIM-kortsminnet

Namn: Antalet tecken som kan lagras beror på SIM-kortet du använder.

Telefonnummer: Upp till 40 siffror

Du kan skicka poster i kontakter med infraröd eller *Bluetooth* trådlös överföring till en dator om du vill dela posterna.

# Välja lagringsminne

"Telefonbok"  $\rightarrow$  "Kontakter"  $\rightarrow$  [Val]  $\rightarrow$  "Avancerat"

- $\rightarrow$  "Spara nya till"
- Välj plats för kontakterna, "Telefonminne", "SIMkortsminne" eller "Välj och spara".

### Tips

• Med "Välj och spara" uppmanas du välja minne varje gång du sparar en ny post.

# Ändra listan som visas

"Telefonbok"  $\rightarrow$  "Kontakter"  $\rightarrow$  [Val]  $\rightarrow$  "Avancerat"  $\rightarrow$  "Plats"

 Välj mellan "Telefonminne", "SIM-kortsminne" eller "Båda".

# Ändra namnordning

"Telefonbok"  $\rightarrow$  "Kontakter"  $\rightarrow$  [Val]  $\rightarrow$  "Avancerat"  $\rightarrow$  "Namn ordning"

1. Välj "Förnamn Efternamn" eller "Efternamn Förnamn".

# Lägga till ny kontakt (M 8-2)

Du kan välja antingen telefonens eller SIM-kortets minne för att lagra den nya posten. Mer information om hur du byter plats finns i "Välja lagringsminne" på sidan 29. Antalet telefonnummer som kan lagras på SIM-kortet beror på dess kapacitet. Kontakta nätverksoperatören för mer information.

### "Telefonbok" $\rightarrow$ "Lägg till kontakt"

Om du valt alternativet "Välj och spara" för minnet som ska användas väljer du antingen "Till telefonens" eller "Till SIM".

- 1. Välj fältet som du vill fylla i och ange relevant information.
- 2. Tryck på [Spara] när du är klar.

### Tips

 Minst ett fält måste fyllas i för att skapa en post. Om du skapar en ny post på SIM-kortet måste du ange ett telefonnummer.

### Lägga till en minibild till poster

#### "Telefonbok" $\rightarrow$ "Kontakter"

- 1. Markera önskad post.
- 2. Tryck på [Val] och välj "Redigera".
- 3. Tryck på [Val] och välj "Minibild".
- 4. Välj önskad bild.
- 5. Tryck på [Spara] när du är klar.

### Observera

- Om du tar bort en bild i Sparade Bilder raderas också motsvarande minibild.
- Ange det område du vill visa om bildstorleken överstiger 120 punkter [B] eller 160 punkter [H].

# Kopiera poster i Kontakter mellan SIM-kort och telefon

"Telefonbok"  $\rightarrow$  "Kontakter"  $\rightarrow$  [Val]  $\rightarrow$  "Avancerat"  $\rightarrow$  "Kopiera alla"

1. Välj "Från SIM t telefon" eller "Från telefon t SIM".

### Observera

 När du stoppar in SIM-kortet i telefonen första gången och öppnar Kontakter visas en bekräftelseruta där du får en fråga om du vill kopiera eller inte. Antalet telefonboksposter som kan kopieras beror på SIMkortets kapacitet.

### Kopiera en enskild post från telefonen till SIMkortet

### "Telefonbok" $\rightarrow$ "Kontakter"

- 1. Välj önskad post.
- 2. Markera önskat telefonnummer.
- 3. Tryck på [Val] och välj "Kopiera till SIM".

### Söka namn och nummer

### $"Telefonbok" \rightarrow "Kontakter"$

 Ange de första bokstäverna i namnet. Sökresultaten visas i alfabetisk ordning.

### Tips

- Du kan välja plats för kontakter mellan "Telefonminne", "SIM-kortsminne" eller "Båda" innan du börjar söka.
- Om du vill visa detaljerna för posten, t.ex. adressen, markerar du önskad post, trycker på [Val] och väljer sedan "Visa".

## Ringa upp från Kontakter

"Telefonbok"  $\rightarrow$  "Kontakter"

1. Markera önskad post och tryck på 🔄.

### Tips

- Om fler än ett telefonnummer registrerats för posten väljer du önskat telefonnummer efter steg 1 och trycker sedan på <u></u>. Du kan också slå önskat telefonnummer genom att trycka på den siffertangent som motsvarar postens plats i listan.
- Du kan också ringa upp från skärmen Kontakter. Välj önskat telefonnummer i listan på skärmen och tryck på
   .
- Om du väljer "SIM-kortsminne" som "Plats" i menyn Kontakter (s. 29) visas endast ett telefonnummer.

# Redigera poster i Kontakter

"Telefonbok"  $\rightarrow$  "Kontakter"  $\rightarrow$  [Val]  $\rightarrow$  "Redigera"

- 1. Välj fältet som du vill redigera och ändra informationen.
- 2. Tryck på [Spara] när du är klar.

### Radera poster i Kontakter Radera alla posterna i Kontakter

"Telefonbok"  $\rightarrow$  "Kontakter"  $\rightarrow$  [Val]  $\rightarrow$  "Avancerat"  $\rightarrow$  "Ta bort alla"

- 1. Ange din telefonkod.
- Välj "Telefonposter" eller "SIM-kortsposter". Standard telefonkod är "0000". Information om hur du ändrar telefonkoden finns i "Ändra telefonkod" på sidan 105.

### Radera en post i Kontakter

### "Telefonbok" $\rightarrow$ "Kontakter"

- 1. Markera önskad post.
- 2. Tryck på [Val] och välj "Ta bort".

# Visa grupper

Du kan ange gruppikoner när du lagrar telefonboksposter så att du lätt kan hitta och redigera dem.

# "Telefonbok" $\rightarrow$ "Kontakter" $\rightarrow$ [Val] $\rightarrow$ "Avancerat" $\rightarrow$ "Grupp" $\rightarrow$ "Visa grupper"

1. Välj önskad grupp.

" **w** visas bredvid den valda gruppen. Välj gruppen igen om du vill avbryta valet så tas markeringen bort från kryssrutan.

### Tips

 Tryck på [Val] och välj "Välj nuvarande" om du vill visa endast vald grupp eller "Välj alla" om du vill visa alla grupperna.

### Gruppsamtal

Du kan ställa in olika ringsignaler för varje grupp. När du köper telefonen är gruppfunktionen inaktiverad. Om du inte ställer in någon ringsignal för gruppen används den ringsignal som tilldelats i menyn Inställningar.

"Telefonbok"  $\rightarrow$  "Kontakter"  $\rightarrow$  [Val]  $\rightarrow$  "Avancerat"

- → "Ğrupp" → "Gruppsamtal"
- 1. Välj önskad grupp.
- 2. Välj "Slå på/Stäng av".
- 3. Välj "På" eller "Av".
- 4. Välj "Tilldela ringsignal".
- 5. Välj "Förinställda ljud" eller "Mina ljud".
- 6. Välj önskad ringsignal.

Mer information om hur du väljer ringsignal finns i "Tilldela ringsignal" på sidan 89.

 Markera "Vibration" och välj mellan "På", "Av" eller "Länka till ljud". Mer information om hur du väljer vibration finns i

"Vibration" på sidan 89.

8. Tryck på [OK].

### Tilldela en ringsignal till varje post i Kontakter

En angiven ringsignal eller vibrationsinställning kan associeras med en förregistrerad post.

### $"Telefonbok" \rightarrow "Kontakter"$

- 1. Välj önskad post.
- 2. Tryck på [Val] och välj "Redigera".
- 3. Tryck på [Val] och välj "Ringsignal".
- 4. Välj "Slå på/Stäng av".
- 5. Välj "På" eller "Av".
- 6. Välj "Tilldela ringsignal".
- 7. Välj "Förinställda ljud" eller "Mina ljud".
- 8. Välj önskad ringsignal.

Mer information om hur du väljer ringsignal finns i "Tilldela ringsignal" på sidan 89.  Markera "Vibration" och välj mellan "På", "Av" eller "Länka till ljud".

Mer information om hur du väljer vibration finns i "Vibration" på sidan 89.

- 10. Tryck på [OK].
- 11. Tryck på [Spara].

### Minnesstatus

Med den här funktionen kan du kontrollera minnet i Kontakter.

"Telefonbok"  $\rightarrow$  "Kontakter"  $\rightarrow$  [Val]  $\rightarrow$  "Avancerat"  $\rightarrow$  "Minnesstatus"

# Snabbuppringning

Du kan ange högst 9 telefonnummer i snabbuppringningslistan (s. 83).

### Ange poster från Kontakter i snabbuppringningslistan

### "Telefonbok" $\rightarrow$ "Kontakter"

- 1. Välj önskad post.
- 2. Markera önskat telefonnummer.
- 3. Tryck på [Val] och välj "Lägg t snabbuppr.".
- 4. Välj önskat nummer.

### Tips

- De nio nummerknapparna motsvarar nummer i listan.
- Mer information om hur du visar snabbuppringningslistan finns i sidan 83.

## Skicka en post i Kontakter

### "Telefonbok" $\rightarrow$ "Kontakter"

- 1. Markera önskad post.
- 2. Tryck på [Val] och välj "Skicka kontakt".
- 3. Välj "Via Bluetooth" eller "Via infraröd".

### Om du valt "Via Bluetooth"

Telefonen börjar söka efter *Bluetooth*-aktiverade enheter inom en 10 meters radie.

När de upptäckts visas en lista med aktiverade enheter så att du kan välja önskad enhet, ansluta till den och skicka posten.

### Om du valt "Via infraröd"

Telefonen börjar leta efter en IR-aktiverad enhet inom 20 centimeters avstånd.

När en sådan upptäckts upprättas den infraröda anslutningen och posten skickas.

#### Observera

• Du måste ange ditt lösenord första gången du upprättar kontakt med en Bluetooth-aktiverad enhet.

### Ta emot en post i Kontakter

När telefonen tar emot en post i Kontakter visas ett bekräftelsemeddelande på skärmen i passningsläge.

1. Tryck på [Ja].

Den mottagna posten registreras i Kontakter. Tryck på [Nej] om du inte vill spara.

### Tips

 Mer information om hur du gör IR- eller Bluetoothinställningar finns under "Anslutningar" på sidan 85.

# Ringa upp ett servicenummer

Vissa SIM-kort innehåller servicenummer som du kan ringa upp. Kontakta SIM-kortsförsäljaren om du vill ha mer information. På Telefonboksskärmen visas "Servicenummer" längst ned i listan.

### "Telefonbok"

- 1. Välj "Servicenummer".
- 2. Välj önskat servicenummer.

### Tips

- Om SIM-kortet endast innehåller ett servicenummer kan du ringa upp det i steg 1 genom att trycka på .
- Om det inte finns något servicenummer på SIM-kortet visas inte menyn.
# <u>Kamera</u> (M 5)

Telefonen har en inbyggd digitalkamera.

Med den kan du fotografera och skicka bilder eller videoklipp var du än är.

## Ta en bild (M 5-1)

Sätt telefonen i kameraläge när du vill ta en bild. Bilderna sparas i Sparade bilder i JPEG-format i följande tre bildstorlekar.

L: 480 × 640 punkter M□ M: 240 × 320 punkter S: 120 × 160 punkter

## Ta bilder

## "Kamera" $\rightarrow$ "Ta bild"

En förhandsgranskning visas på skärmen.

- Tryck på eller på kameraknappen för att ta bilden. Ett ljud hörs från slutaren och en stillbild visas av det tagna fotot. Tryck på [Avbryt] om du vill ta om en bild.
- Tryck på [Spara].
   "Spara (filnamn) till Min telefon..." visas och bilden registreras.
- 3. Tryck på 🔎 för att gå tillbaka till passningsläge.

Indikator för återstående bilder

123: Anger det återstående antalet bilder som kan tas.

### Tips

- Du kan också aktivera kameraläget genom att trycka på kameraknappen i passningsläge.
- Om du vill skicka en bild som du har tagit med MMS trycker du på före steg 2. Välj sedan "MMS" eller "Vykort". Stora MMS-meddelanden kan leda till att storleken på bifogade bilder minskas.

## Använda hela skärmen

Du kan förhandsgranska på hela skärmen utan valknappsområde och indikatorer.

### "Kamera" $\rightarrow$ "Ta bild" $\rightarrow$ [Val] $\rightarrow$ "Fylld sökare"

1. Välj "På" eller "Av".

### Tips

• Du kan också aktivera eller stänga av helskärmsläget genom att trycka på 🖘.

## Ta självporträtt

När du ska ta ett självporträtt håller du telefonen med spegeln mot dig på minst 40 cm avstånd. Tryck på eller på kameraknappen för att ta bilden.

### Använda zoomfunktionen

Bläddra med ④ eller ④ för att ändra zoomgrad.

Indikatorer för zoomgrad

🕰 🕰 🕰 : Förstoring.

### Observera

- När "Bildstorlek" är inställd på "S" har zoomfunktionen tre förstoringslägen (×1, ×2, ×4).
- När "Bildstorlek" är inställd på "M" har zoomfunktionen två förstoringslägen (×1, ×2).

### Välja bildstorlek

### "Kamera" $\rightarrow$ "Ta bild" $\rightarrow$ [Val] $\rightarrow$ "Bildstorlek"

1. Välj önskad bildstorlek.

### Välja bildkvalitet

### "Kamera" $\rightarrow$ "Ta bild" $\rightarrow$ [Val] $\rightarrow$ "Bildkvalitet"

1. Välj "Normal" eller "Fin".

Indikatorer för bildkvalitet

- 🏝 : Fin
- 💾 : Normal

## Välja flimmerfritt läge

"Kamera"  $\rightarrow$  "Ta bild"  $\rightarrow$  [Val]  $\rightarrow$  "Anti-flimmer"

1. Välj "Läge 1: 50Hz" eller "Läge 2: 60Hz".

#### Observera

- Vertikala streck kan synas på bilden på grund av ljuskällan. Korrigera detta genom att ändra till flimmerfritt läge.
- Kameran har en C-MOS-givare. Kameran är tillverkad enligt mycket höga kvalitetskrav, men trots det kan vissa bilder bli för ljusa eller för mörka.
- Om telefonen förvarats på en varm plats under en längre tid innan ett foto tas eller registreras kan bildkvaliteten bli dålig.

## Då inget minne är tillgängligt

När det återstående antalet bilder som kan tas är tre eller fårre blir indikatorn för återstående bilder i skärmens övre vänstra del röd. (Det angivna antalet bilder är ungefärligt.) Om du försöker ta fler bilder när antalet återstående bilder som kan tas är noll så visas meddelandet "Inte registrerat. Minnet är fullt.".

# Justera bildens ljusstyrka efter ljusförhållandena

Bläddra med leller 🕤 för att justera bildens ljusstyrka. Indikatorer för bildens ljusstyrka (exponeringsnivå)

### Visa tagna bilder

### "Kamera" $\rightarrow$ "Ta bild" $\rightarrow$ [Val] $\rightarrow$ "Mina bilder"

Listan med bilder visas.

 Välj önskad bild. Den valda bilden visas.

### Tips

• Bilderna får filnamn som "pictureNNN.jpg" (NNN står för ett löpande nummer).

Bildernas filnamn (utan filtillägg), datum och storlek visas i listan.

## Använda timern (självutlösaren)

### "Kamera" $\rightarrow$ "Ta bild" $\rightarrow$ [Val] $\rightarrow$ "Självutlösare"

Välj "På" eller "Av".
 " @ " eller " " visas på skärmen och telefonen återgår till kameraläge.

2. Tryck på eller på kameraknappen för starta självutlösaren.

10 sekunder efter att timern aktiverats hörs ett ljud från slutaren och kameran tar en bild.

#### Observera

- En nedräkning hörs när självutlösaren är aktiverad.
- Om O eller kameraknappen trycks ned när självutlösaren är aktiverad tas bilden omedelbart.
- Zoomfunktionen med eller eller justering av ljusstyrkan i bilden med eller är inte tillgängliga när självutlösaren är aktiverad.
- Om du vill sluta ta bilder med timern trycker du på [Avbryt] när självutlösaren är aktiverad.

## Kontinuerligt foto

Kameran tar fyra bilder i följd. Du kan välja mellan Autofoto och Manuellt foto.

Indikatorer för kontinuerligt foto

## 2222:

När bilder tas i läget kontinuerligt foto visas dessa indikatorer på skärmen.

\* När självutlösaren och funktionen kontinuerligt foto ställts in samtidigt visas i stället """.

### "Kamera" $\rightarrow$ "Ta bild" $\rightarrow$ [Val] $\rightarrow$ "Kontinuerligt foto"

- Välj "Autofoto" eller "Manuellt foto". Välj "Av" om du vill avbryta.
- Tryck på eller på kameraknappen för att starta kontinuerligt foto.

Autofoto: Kameran tar fyra bilder i följd.

Manuellt foto: Enstaka bilder tas när du trycker på eller kameraknappen.

De tagna bilderna sparas automatiskt.

Tryck på [Avbryt] om du vill avsluta kontinuerligt foto.

#### Observera

- När "Bildstorlek" är inställd på "L" eller "M" kan du inte använda funktionen Kontinuerligt foto.
- Om du väljer en ram för att ta bilder kan du inte använda funktionen Kontinuerligt foto.
- Självutlösaren kan inte användas när kameran är inställd på Manuellt foto.

## Välja en ram

Du kan välja mellan förinställda rammönster. Du kan också välja en ram i Sparade Bilder.

### "Kamera" $\rightarrow$ "Ta bild" $\rightarrow$ [Val] $\rightarrow$ "Lägga till ram"

- 1. Välj "Förinst. ramar" eller "Mina bilder".
- Välj önskad ram. Den valda ramen bekräftas på skärmen.
- 3. Tryck på 🔘.

### Observera

- När "Bildstorlek" är inställd på "L" eller "M" kan du inte använda ramfunktionen.
- När du aktiverar funktionen Kontinuerligt foto kan du inte använda ramfunktionen.
- Du kan endast använda bilder i PNG-format som ram om du väljer "Mina bilder" i steg 1, men det går inte att använda bilder som är större än 120 [B] × 160 [H].

## Välja ljud från slutaren

Du kan välja mellan tre förinställda mönster för slutarljud.

"Kamera"  $\rightarrow$  "Ta bild"  $\rightarrow$  [Val]  $\rightarrow$  "Ljud från slutare"

1. Välj önskat ljud från slutaren.

Tryck på [Spela] för att spela upp slutarljudet.

### Observera

 Vid kontinuerligt foto används ett speciellt slutarljud som inte kan ändras med ovannämnda inställning.

## Spela in video (M 5-2)

Sätt telefonen i videokameraläge när du vill spela in ett videoklipp.

Videoklipp sparas i ".3gp"-format i följande två lägen: Indikatorer för inspelningsstorlek

Läget för meddelandesändning aktiverat

- : Läget för utökade klipp aktiverat

## Spela in videoklipp

Du kan spela in ljud med videoklippet.

### "Kamera" $\rightarrow$ "Spela in video"

En förhandsgranskning visas på skärmen.

1. Tryck på 🔘 eller kameraknappen för att börja spela in videoklippet.

Ett ljud hörs som visar att ett videoklipp spelas in. Om du trycker på O eller kameraknappen en gång till, eller när inspelningen är klar, hörs ett ljud som indikerar att videoklippet avslutas och skärmen går över till steg 2. Välj "Spara".

"Spara (filnamn) till Min telefon..." visas och videoklippet registreras.

Om du vill förhandsgranska ett videoklipp innan du sparar det väljer du "Förhandsgranska".

Om du vill skicka ett videoklipp med MMS när du spelat in väljer du "Spara och skicka".

Tryck på [Avbryt] om du vill spela in ett videoklipp igen.

Indikator för återstående klipp

123 : Visar hur många återstående videoklipp som kan spelas in.

### Använda zoomfunktionen

Bläddra med 🖲 eller 🛞 för att ändra zoomgrad.

Indikatorer för zoomgrad

🖶 🕰 🥰 : Förstoring.

## Välja inspelningsläge

Du kan välja inspelningsläge.

"Kamera" → "Spela in video" → [Val] → "Inspelningsstorlek"

1. Välj "Stort klipp" eller "För meddel.".

#### Observera

- Om du valt "För meddel." är det den inställda meddelandestorleken i MMS-inställningarna som avgör hur stort videoklipp som kan spelas in (s. 48).
- När meddelandestorleken som beskrivs på sidan 48 är inställd på "100 KB" visas inte "Inspelningsstorlek".
- "Spara och skicka" visas inte efter inspelning i läget för utökat klipp.

## Välja filmkvalitet

# "Kamera" $\rightarrow$ "Spela in video" $\rightarrow$ [Val] $\rightarrow$ "Filmkvalitet"

1. Välj "Normal" eller "Fin".

Indikatorer för filmkvalitet

- 🎝 : Fin
- 🔁 : Normal

## Välja flimmerfritt läge

"Kamera"  $\rightarrow$  "Spela in video"  $\rightarrow$  [Val]  $\rightarrow$  "Antifimmer"

1. Välj "Läge 1: 50Hz" eller "Läge 2: 60Hz".

### Observera

 Vertikala streck kan synas på förhandsgranskningsskärmen på grund av ljuskällan. Korrigera detta genom att ändra till flimmerfritt läge.

## Då inget minne är tillgängligt

När det återstående antalet videoklipp som kan tas är tre eller färre blir indikatorn för återstående klipp i skärmens övre vänstra del röd. (Det angivna antalet klipp är ungefärligt.)

Om antalet återstående videoklipp som kan tas är noll och du försöker spela in fler klipp så visas meddelandet "Inte registrerat. Minnet är fullt.".

# Justera videoklippets ljusstyrka efter ljusförhållandena

Bläddra med leller 🐨 för att justera ljusstyrkan i videoklippet.

Indikatorer för bildens ljusstyrka (exponeringsnivå)

## Visa inspelade videoklipp

```
"Kamera" \rightarrow "Spela in video" \rightarrow [Val] \rightarrow "Mina videoklipp"
```

Listan med videoklipp visas.

- 1. Välj filen som du vill visa.
- 2. Tryck på 🔘.

Det valda videoklippet spelas upp.

Om du vill göra paus i uppspelningen trycker du på O. Om du vill återuppta uppspelningen trycker du på igen.

Tryck på [Tillbaka] om du vill stanna uppspelningen.

### Tips

- Videoklippen får filnamn som "videoNNN.3gp" (NNN står för ett löpande nummer).
   Videoklippens filnamn (utan filtillägg), datum och storlek visas i listan
- Om videoklippet har spelats in med ljud kan du justera volymen genom att trycka på € (alt. €/sidoknappen upp) eller € (alt. €/sidoknappen ned).
- Volymen beror på inställningen i Multimediavolym (s. 91). Ljudet är avstängt när "Multimediavolym" är inställd på "Ljudlös".

## Använda timern (självutlösaren)

Spela in ett videoklipp med hjälp av timern "Kamera"  $\rightarrow$  "Spela in video"  $\rightarrow$  [Val]  $\rightarrow$ "Självutlösare"

1. Välj "På" eller "Av".

" " visas på skärmen och telefonen återgår till videokameraläge.

2. Tryck på oller på kameraknappen för att starta självutlösaren.

10 sekunder efter att timern aktiverats börjar kameran spela in videoklippet.

### Observera

- En nedräkning hörs när självutlösaren är aktiverad.
- Om eller kameraknappen trycks ned när självutlösaren är aktiverad spelas videoklippet in omedelbart.
- Zoomfunktionen med eller eller justering av ljusstyrkan i videon med eller är inte tillgängliga när självutlösaren är aktiverad.
- Om du vill sluta spela in videoklipp med timern trycker du på [Avbryt] när självutlösaren är aktiverad.

### Spela in videoklipp med ljud

"Kamera"  $\rightarrow$  "Spela in video"  $\rightarrow$  [Val]  $\rightarrow$  "Röstinspelning"

1. Välj "På" eller "Av".

# Meddelanden (M 4)

Med den här telefonen kan du skicka och ta emot SMS eller MMS och ta emot meddelanden om WAP.

## MMS (M 4-2)

## Om MMS-meddelanden

Med MMS (Multimedia Messaging Service) kan du skicka och ta emot multimediameddelanden med bifogade grafiska bilder, fotografier och ljud, animeringar eller videoklipp.

#### Observera

 <u>Vissa MMS-funktioner kanske inte alltid är</u> <u>tillgängliga beroende på nätet. Kontakta</u> <u>nätverksoperatören om du vill ha mer information.</u>

## Skapa ett nytt MMS (M 4-2-1)

## $\Box \rightarrow "MMS" \rightarrow "Skapa"$

1. Skriv meddelandet.

Flytta markören på textinmatningsskärmen till den punkt där du vill infoga textmallen. Tryck på [Val] och välj "Textalternativ". Välj "Textmallar" och sedan den mall du vill använda.

2. Ange telefonnumret eller e-postadressen till mottagaren.

3. Välj "Skicka".

När meddelandet har sänts flyttas det till Skickat.

### Observera

- Den aktuella meddelandestorleken som visas när du skapar meddelandet är bara en uppskattning.

### Tips

- Du kan använda telefonnumret eller e-postadressen från Kontakter. (s. 31) Tryck på [Val] och välj "Kontakter" i steg 2 om du vill använda ett telefonnummer eller en e-postadress i Kontakter.
- Om du vill spara meddelandet utan att skicka det trycker du på "Sparar till utkast" i stället i steg 3.
- För att ange ämnet väljer du "Ämne" i steg 3 och anger det. Du kan använda upp till 40 tecken för ämnesrubriken (och upp till 20 mottagare för Till och Kopia). Det kan dock förekomma begränsningar beroende på nätet. I så fall kanske du inte kan skicka MMS. Kontakta nätverksoperatören om du vill ha mer information.

 Om du vill lägga till fler mottagare väljer du "Lägg t mottagare" i steg 3. Välj "Till" eller "Kopia" och önskat nummer för mottagaren. Ange därefter telefonnumret eller e-postadressen.

### Skicka MMS med en meddelandemall

Du kan enkelt skapa ett MMS-meddelande med en av telefonens meddelandemallar som innehåller bild- och röstbilagor.

# $\square \rightarrow "MMS" \rightarrow "Skapa" \rightarrow [Val] \rightarrow "Meddelandemall"$

En skärmbild visas där du ombeds bekräfta om du vill ta bort aktuell text.

- 1. Bekräfta genom att välja [Ja] eller [Nej].
- 2. Välj önskad mall.
- 3. Skriv meddelandet.
- Ange telefonnumret eller e-postadressen till mottagaren.
- 5. Välj "Skicka".

### Observera

 Om du väljer "Meddelandemall" tas meddelanden eller bilder som du skrivit eller bifogat bort. Du kan förhindra att det sker genom att välja "Meddelandemall" först och sedan skriva meddelanden.

## Slå på eller av bildspelsinställning

 $\begin{tabular}{ll} \hline \begin{tabular}{ll} \hline \begin{tabular}{ll}$ 

1. Välj "På" eller "Av".

## Om du väljer "På"

- Du kan skapa meddelanden som innehåller högst tio sidor. Varje sida får innehålla en bild, en ljudfil och upp till 1000 tecken text (inom maxgränsen för meddelanden på 30 kB eller högst 100 kB).
- Tryck på [Val] och välj "Lägga till sida" om du vill lägga till en enda sida.

Om du vill hantera flera sidor trycker du på [Val] och väljer "Sidkontroll".

De tillgängliga sidkontrollsalternativen är:

Lägg till: för att lägga till en ny sida.

Ta bort: för att ta bort aktiv sida.

Föregående: för att gå till föregående sida.

Nästa: för att gå till nästa sida.

• Videoklipp kan inte bifogas till meddelandet som siddata.

### Om du väljer "Av"

 Du kan bifoga högst 20 bilder, ljud eller videoklipp och upp till 2000 tecken text (inom maxgränsen för meddelanden på 30 kB eller högst 100 kB).

### Infoga bifogade data

Du kan skicka bilder, ljud och videoklipp som sparats i telefonminnet som bilagor till MMS-meddelanden. När du bifogar videoklipp måste "Bildspel" stå på "Av".

- 1. Välj "Bild", "Ljud" eller "Videoklipp".
- 2. Välj mellan "Sparade bilder", "Sparade ljud" och "Sparade videokl".
- 3. Välj önskad fil.

Den valda bilden eller det valda ljudet/videoklippet bifogas. När du är klar med att bifoga trycker du på [Tillbaka] för att återgå till skärmen där du skapar meddelanden.

- Om du vill lägga till fler filer trycker du på [Val] och väljer "Lägga till bild", "Lägga till ljud" eller "Lägga t videoklipp". Välj "Sparade bilder", "Sparade ljud" eller "Sparade videokl" och välj önskad fil.
- Om du vill ta bort bifogade filer trycker du på [Val] och väljer "Ta bort".

#### Observera

- Copyrightskyddade bilder/ljud/videoklipp kan inte skickas som bilaga med ett meddelande.
- I stället för att följa steg 2 kan du skicka data som sparats med alternativen "Ta bild", "Spela in röst" eller "Spela in video".

## Läsa MMS

Mottagna meddelanden lagras i Inkorgen.

### Inkommande meddelanden

MMS-indikatorn ( ) visas när du tar emot ett inkommande meddelande.

### $\square \rightarrow "MMS" \rightarrow "Inkorg"$

- Välj meddelandet som du vill visa. Meddelandet visas.
- 2. Bläddra genom skärmen för att läsa meddelandet.
- 3. Tryck på 🔘 när du är klar.

### Tips

 Volymen beror på inställningen i Multimediavolym (s. 91). Ljudet är avstängt när "Multimediavolym" är inställd på "Ljudlös".

### Spara avsändarens telefonnummer eller epostadress i Kontakter

- 1. Markera meddelandet som du vill lagra telefonnumret eller e-postadressen från.
- Tryck på [Val] och välj "Spara avsändare". Mer information om hur du anger namn finns i "Lägga till ny kontakt" på sidan 30.

## Hämta MMS

## $\square \rightarrow "MMS" \rightarrow "Inkorg"$

När "🚰" visas i Inkorgen kan du göra följande.

- 1. Markera det meddelande som du vill hämta.
- 2. Tryck på [Val] och välj "Hämta".

## Tips

Du kan starta hämtningen genom att trycka på 
i stället för att följa steg 2.

## Bekräfta leveransrapport

- $\Box \rightarrow "MMS" \rightarrow "Skickat"$
- 1. Markera meddelandet som du vill bekräfta leveransrapporten för.
- Tryck på [Val] och välj "Leveransrapport". Den här menyn är bara tillgänglig för skickade meddelanden där funktionen "Leveransrapport" är "På". Mer information om hur du väljer "Leveransrapport" finns i "Ställa in MMS".

## Ställa in MMS

### $\square \rightarrow "MMS" \rightarrow "Inställningar"$

- 1. Välj objektet som du vill ställa in.
  - Hämta utomlands (Omedelbart, Uppskjuten): Skjuter upp hämtning av MMS när du använder ett annat nät än det lokala nätet. Omedelbart: Hämtar MMS omedelbart från servern.

Uppskjuten: Frågar om du vill hämta från servern.

- Tillåt lev. rapport (På, Av): Styr hämtningen av MMS när du använder ett annat nät än det lokala nätet.
- Avvisa anonym (På, Av): Avvisar meddelanden från ett okänt eller tomt adressnamn.
- Ta bort autom. (Av, Inkorg, Skickat, Båda): Tar bort det äldsta meddelandet automatiskt när Inkorgen, Skickat eller Båda (Inkorgen och Skickat) är fulla.

- Bildspel (På, Av): Aktiverar bildspel när du skickar ett meddelande.
- Meddelandestorlek (30 KB, 100 KB): Anger största meddelandestorlek som kan skickas. Den största meddelandestorlek som kan skickas varierar beroende på nätverksoperatören. Kontakta nätverksoperatören om du vill ha mer information.
- Avancerat
  - Prioritet:

Ordnar skapade meddelanden efter prioritet.

• Leveransrapport:

Aktiverar leveransrapport.

Sparas i:

Anger hur länge ett meddelande ska sparas på servern.

· Visa avsändare:

Visar information om avsändaren.

· Sidvisning:

Anger hur länge en bild ska visas när du skickar ett meddelande.

2. Ändra objekten.

## Skicka en bildfil med Vykort

Med den här telefonen kan du skicka MMS-meddelanden till en speciell vykortscentral hos Vodafone som skriver ut bilden och postar den till mottagarens hemadress, som anges i MMS-meddelandet. (Adressen till Vodafone vykortscentral finns i telefonen vid leverans och kan inte ändras.)

## Skapa att nytt vykort

 $\square \rightarrow "MMS" \rightarrow "Vykort"$ 

- 1. Välj "Sparade bilder".
- 2. Välj en bild som du vill använda som vykort.
- 3. Skriv meddelandet.
- **4.** Ange följande information om mottagaren. Se vidare anmärkningen nedan.
  - Namnc/oAdress

Postnummer

• Ort

- Land
- 5. Tryck på [Val] och välj "Skicka".

#### Observera

 Istället för att följa steg 1 kan du använda data som tagits med alternativet "Ta bild".

• Namn, adress och postnummer är obligatoriska poster för att skicka vykort.

• Information om mottagaren Namn (obligatoriskt):

*Vykortsmottagarens namn med högst 50 tecken c/o (valfritt):* 

Ytterligare information om mottagaren, högst 50 tecken

Adress (obligatoriskt):

Gata och nummer, högst 50 tecken Postnummer (obligatoriskt):

Postnummer, högst 60 tecken Ort (valfritt):

Delstat och region, högst 50 tecken Land (valfritt):

Land, högst 20 tecken

- Posten "Land" kanske inte visas, så du kan inte skicka vykort utomlands från telefonen.
- Animerade filer i GIF-format kan inte användas för vykortstjänsten.
- Bildkvaliteten i vykort som skickas med MMS varierar beroende på bildstorleken.

## SMS (M 4-3)

### Om Textmeddelanden

Med SMS (Short Message Service) kan du skicka textmeddelanden på upp till 1024 tecken till andra GSM-användare.

### Använda SMS i telefonen

Du kan skapa meddelanden som är längre än 160 tecken. Under sändningen delas meddelandena. Om mottagaren har en telefon som kan hantera detta kopplas meddelandena ihop vid mottagningen, annars visas ditt meddelande som ett antal mindre meddelanden på 152 tecken vardera. Du kan skicka eller ta emot SMS samtidigt som du talar i

telefonen.

Du kan också använda textmallar för att få hjälp med att skapa SMS.

## Skapa och skicka ett nytt SMS (M 4-3-1)

 $\Box \rightarrow "SMS" \rightarrow "Skapa"$ 

1. Skriv meddelandet.

Flytta markören på textinmatningsskärmen till den punkt där du vill infoga textmallen. Tryck på [Val], välj "Textmallar" och sedan den mall du vill använda.

- 2. Ange mottagarens telefonnummer.
- 3. Välj "Skicka".

Telefonen skickar SMS-meddelandet. När meddelandet har sänts läggs det i Skickat. Om du vill spara meddelandet i Utkast utan att skicka det väljer du "Sparar till utkast".

### Observera

• När du skickar ett meddelande på fler än 160 tecken visas ett bekräftelsemeddelande.

## Tips

- Du kan använda telefonnummer från Kontakter. (s. 31) Om du vill använda ett telefonnummer i Kontakter trycker du på [Kontakt] i steg 2.
- Om du vill lägga till fler mottagare väljer du "Lägg t mottagare" i steg 3. Välj ett objektnummer där du ska lägga till mottagarens telefonnummer. Ange sedan telefonnumret.

## Läsa SMS

### Inkommande meddelanden

SMS-indikatorn ( B ) visas när du tar emot ett inkommande meddelande.

- När du tar emot ett SMS, trycker du på i passningsläge.
- 2. Välj meddelandet som du vill visa.

Avsändarens telefonnummer och en del av meddelandet visas. Om avsändarnumret finns lagrat i Kontakter visas avsändarens namn i stället för telefonnumret. Markeringen "🕒" betyder olästa meddelanden. Om Inkorgen, Skickat eller Utkast är full visas " 🚇 ". Ta bort onödiga meddelanden.

- 3. Bläddra genom skärmen för att läsa meddelandet.
- 4. Tryck på 🖾 när du är klar.

### Hämta telefonnummer från mottagna meddelanden och ringa avsändaren

Du kan ringa upp avsändaren med hjälp av telefonnumret som är inbäddat i ett mottaget SMS-meddelande.

### 

- 1. Välj meddelandet som du vill hämta telefonnummer från.
- Tryck på [Val] och välj "Hämta nummer". Telefonnumret som är inbäddat i meddelandet visas.
- 3. Markera telefonnumret.
- Tryck på [Val] och välj "Ring upp". Om du vill spara detta telefonnummer i Kontakter väljer du "Spara nummer".

## Ställa in SMS (M 4-3-5)

Ställa in adressen till SMS-centralen

 $\square \rightarrow$  "SMS"  $\rightarrow$  "Inställningar"  $\rightarrow$  "Meddelandecentral"

 Ange telefonnumret till centralen. Om du vill ange en landskod för ett meddelande till ett internationellt nummer håller du ned (Eig) tills ett "+" tecken visas.

### Meddelandelivstid

Detta anger antalet dagar och timmar som meddelandet du skickar kan vänta på att bli levererat till mottagaren.

Under denna period försöker meddelandecentralen upprepade gånger leverera meddelandet till mottagaren.

 $\square \rightarrow "SMS" \rightarrow "Inställningar" \rightarrow "Meddelandelivstid"$ 

1. Välj giltighetsperiod.

### Meddelandeformat

 $\square \rightarrow$  "SMS"  $\rightarrow$  "Inställningar"  $\rightarrow$  "Meddelandeformat"

1. Välj meddelandeformat.

### Anslutningstyp

```
\Box \rightarrow "SMS" \rightarrow "Inställningar" \rightarrow "Anslutningstyp"
```

1. Välj anslutningstyp.

### Optimering

När funktionen är "På" (standard) konverteras dubbel bytetecken, t.ex. europeiska tecken med accent, till enkla tecken innan de skickas.

När den är "Av" skickas dubbel byte-tecken så som de visas.

Observera att du kan få betala dubbelt för dessa utökade tecken i ett SMS när funktionen "Optimering" är "Av".

## Operatörsinfo (M 4-7)

Du kan ta emot operatörsinfo eller allmänna meddelanden som väder- eller trafikrapporter. Denna information sänds till alla abonnenter i vissa nätområden.

Funktionen är kanske inte tillgänglig i alla mobiltelefonnät. Kontakta nätverksoperatören om du vill ha mer information.

## Aktivera/Inaktivera operatörsinfo (M 4-7-1)

```
\Box \rightarrow "Operatörsinfo" \rightarrow "Slå på/Stäng av"

1. Välj "På" eller "Av".
```

## Läsa meddelanden från operatören (M 4-7-2)

 $\Box \rightarrow$  "Operatörsinfo"  $\rightarrow$  "Läs meddelanden"

- 1. Välj önskat ämne.
- 2. Bläddra genom skärmen för att läsa meddelandet.
- 3. Tryck på [Tillbaka].

## Ange språk

Du kan välja på vilket språk operatörsinformationen ska visas.

- Tryck på . Språklistan visas.
- 2. Välj önskat språk.
- 3. Tryck på [Tillbaka].

### Abonnera på Operatörsinfo

Välj den sida i operatörsinformationen som du vill ha.

 $\Box \rightarrow$  "Operatörsinfo"  $\rightarrow$  "Inställningar"  $\rightarrow$  "Ange infoämnen"  $\rightarrow$  "Lägg till/Ta bort"

- 1. Välj "Lägg till/Ta bort".
- 2. Välj önskad sida.
- 3. Tryck på [Tillbaka].

### Tips

 Om den önskade sidan inte finns i listan som visas i steg 2, väljer du "Skapa ämne" före steg 1 och anger sedan ärendekoden för att lägga till en sida. Mer information om ärendekoden kan du få av tjänsteleverantören.

# Vodafone live! (M 2)

Din telefon är redan konfigurerad för att ansluta till Vodafone live! och mobilt Internet\*.

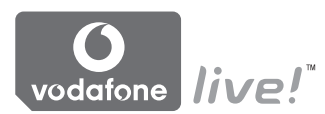

### Anpassad för

Vodafone live! är en ny mobil Internetportal som är din kanal till en helt ny värld med information, spel, musik och tjänster.

Telefonen använder GPRS, ett system som är mycket snabbare än tidigare metoder för att få mobil information. Dessutom är telefonen "alltid ansluten" vilket betyder att du inte behöver vänta på uppringning. Du behöver bara betala för data som du skickar eller tar emot, inte för tiden som du är ansluten.

\* Ring till Vodafone Kundtjänst om du har problem med uppkopplingen.

Telefonen innehåller en WAP-läsare som används för att surfa på mobilt Internet, där du kan hämta en mängd användbar information. Normalt är dessa sidor utformade för mobiltelefoner. Din telefon är redan inställd på Vodafones webbplats för WAP/MMS-inställningar.

#### BROWSER BY

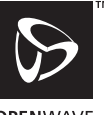

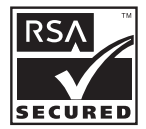

**OPENWAVE** 

## Starta WAP-läsaren

1. Tryck på ⊡ i passningsläge.

### Avsluta WAP-läsaren

1. Tryck på 🖾 för att avsluta webbläsaren.

## Navigera på en WAP-sida

• • • • • •:

flyttar runt markörerna på skärmen.

- (): utför det alternativ som visas längst ned i mitten av skärmen.
- 🖂 : öppnar webbläsarmenyn.
- används för att välja en åtgärd som visas längst ned i högra hörnet på skärmen. Används för att komma till "Vodafone live!" genom att öppna webbläsaren.
- (håll nedtryckt): startar "Gå till URL".
- till (håll nedtryckt): startar ett bokmärke (WAP).
- 🖃: avslutar (snabb nedtryckning). stänger av telefonen. (håll nedtryckt)

## Webbläsarmeny

När du bläddrar kommer du till de olika bläddringsalternativen genom att trycka på [Alterna...].

Välj:

väljer länken som du vill se. ("Välj" visas endast när länken är markerad.)

• Hem:

går till hemsidan du angett i WAP-inställningarna.

- Lägg till bokmärke: lägger till platsen som du för närvarande bläddrar i till din lista med bokmärken.
- Visa bokmärken: visar din lista med bokmärken.
- Spara objekt: sparar bilder, ljud eller videoklipp i motsvarande mapp i Min telefon.
- Gå till URL: anger URL till den plats du vill besöka.
- Historik: visar en historiklista.
- Framåt: flyttar till nästa URL i historiklistan.

- Ladda om sidan: uppdaterar innehållet på WAP-sidan.
- Avancerat...:
  - Visa URL: visar URL till platsen som du bläddrar i för närvarande.
  - Spara sidan: sparar sidan som du bläddrar i för tillfället i din lista med snapshot-bilder.
  - Snapshot-bilder: visar en lista med snapshot-bilder.
  - Varning om Inkorgen: visar en lista med WAP Push-meddelanden. Du kan ta emot pushmeddelanden via WAP-tjänster. Detta betyder att en Internetleverantör skickar WAP-innehåll till din telefon, utan installation.
  - Inställningar: Till exempel "Filer för nedhämtning", osv.
  - Säkerhet: anger säkerhetsnivå.
  - Rensa...: raderar historik. cache. osv.
  - Starta om webbläsaren: startar om webbläsaren.

## Bokmärken

Tryck på [Alterna...] när du bläddrar och välj lämpligt alternativ.

## Lägga till ett bokmärke

1. Välj "Lägg till bokmärke".

## Få åtkomst till bokmärkta sidor

- 1. Välj "Visa bokmärken".
- 2. Välj önskat bokmärke.

## Redigera bokmärken

- 1. Välj "Visa bokmärken".
- 2. Välj "Mer...".
- 3. Markera en bokmärkt sida som du vill redigera.
- 4. Tryck på [Alterna...] och välj "Detaljer".
- 5. Redigera namnet och tryck sedan på 🐑.
- 6. Redigera URL:en och tryck sedan på 🐑.
- 7. Välj "Spara".

### Ta bort bokmärken

- 1. Välj "Visa bokmärken".
- 2. Välj "Mer...".
- 3. Markera en bokmärkt sida som du vill ta bort.
- 4. Tryck på [Alterna...] och välj "Ta bort".
- 5. Tryck på [Alterna...] och välj "OK".

# Ställa in snabbtangenter till bokmärken på webbsidor

Du kan snabbt öppna webbsidor genom att trycka på kortkommandon (snabbtangenter). Gör så här för att tilldela kortkommandon.

- 1. Välj "Visa bokmärken".
- 2. Välj "Mer...".
- 3. Markera en bokmärkt sida som du vill redigera.
- Tryck på [Alterna...] och välj "Snabbtangenter". Listan med snabbtangenter visas.
- Välj den siffra som du vill tilldela snabbtangenter till. Listan med registrerade bokmärken visas.
- 6. Välj önskat bokmärke.

# Min telefon (M 6)

Min telefon innehåller flera olika slags bild-, ljud- och videoklippsdata. I Min telefon finns också fraser som används ofta i textmeddelanden samt WAP-sidor (adresser) som öppnas ofta och som du kan använda. Du kan även sända bild-, ljud- och videoklippsdata trådlöst via infraröd anslutning eller *Bluetooth* med telefoner som stöder OBEX.

### Observera

• Telefonen kan lagra cirka 1,8 MB information i Bilder, Spel & mer, Ljud och Videoklipp.

## Bilder (M 6-1)

Bilder som tagits med en digitalkamera eller som hämtats från webbplatser för mobiler kan hanteras. Du kan registrera bilder i följande format: JPEG, PNG, BMP, GIF, WBMP och WPNG.

## Visa bilder

### "Min telefon" $\rightarrow$ "Bilder" $\rightarrow$ "Sparade bilder"

1. Välj filen som du vill visa. Den valda bilden visas.

## Använda bilder som bakgrund

"Min telefon"  $\rightarrow$  "Bilder"  $\rightarrow$  "Sparade bilder" Listan med bilder visas.

- 1. Markera filen som du vill använda som bakgrund.
- 2. Tryck på [Val] och välj "Som bakgrund".
- **3.** Ange området som du vill visa med hjälp av bläddringsknapparna.

## Spara i Kontakter

Du kan använda detta alternativ för bilder som sparats i telefonminnet.

### "Min telefon" $\rightarrow$ "Bilder" $\rightarrow$ "Sparade bilder"

- 1. Markera filen som du vill lägga till i Kontakter.
- 2. Tryck på [Val] och välj "Lägg t i kontakt". Om du vill skriva över namnet väljer du "Befintlig kontakt" och väljer var du vill spara uppgifterna. Ange det område du vill visa om bildstorleken är mer än 120 punkter bred eller 160 punkter hög. Om du vill spara som en ny post väljer du "Ny kontakt". Mer information om hur du anger namn finns i "Lägga till ny kontakt" på sidan 30.

## Redigera bilder

### "Min telefon" $\rightarrow$ "Bilder" $\rightarrow$ "Sparade bilder"

- 1. Markera filen som du vill redigera.
- 2. Tryck på [Val] och välj "Redigera".
- 3. Välj önskat alternativ:

"Rotera": Bilden roteras 90° motsols. Tryck på [Rotera] igen om du vill rotera vtterligare 90°.

"Justera storlek": Välj önskat alternativ.

"Förändra": Välj retuscheringsalternativ.

"Lägga till ram": Välj önskat rammönster.

"Lägg till minibild": Tryck på [Minibilder] och välj önskat minibildsmönster. Upprepa det här steget om du vill lägga till fler mönster.

#### Observera

- Storleken på bilder som kan förändras är minst 52 [B] × 52 [H] punkter.
- Storleken på bilder som du kan lägga till minibilder i är minst 24 [B] × 24 [H] punkter.
- Bilder som är större än 120 [B] eller 160 [H] sparas som 120 [B] × 160 [H] oavsett originalstorleken.
- "Justera storlek" är kanske inte tillgängligt beroende på bildoriginalet och utfärdad copyright.

## Skicka en bildfil

### "Min telefon" $\rightarrow$ "Bilder" $\rightarrow$ "Sparade bilder"

- 1. Markera filen som du vill skicka.
- 2. Tryck på [Val] och välj "Skicka".
- 3. Välj "Som MMS" eller "Som vykort".

Mer information om hur du skapar ett meddelande finns under "Skapa ett nytt MMS" på sidan 44.

#### Observera

• Copyrightskyddade bilder kan inte skickas som bilaga till ett meddelande.

### Tips

 Mer information om hur du överför data i Min telefon finns i "Skicka data i Min telefon" på sidan 64.

### Hämta bildfiler (M 6-1-3)

"*Min telefon*"  $\rightarrow$  "*Bilder*"  $\rightarrow$  "*Fler bilder*" Sidan där du kan hämta bildfiler visas.

## Spel & mer (M 6-2)

Hämtade program sparas tillsammans med det förinstallerade programmet i Sparade Java<sup>TM</sup>.

#### Observera

• Du kan spara upp till 50 program i Sparade Java™.

### Använda program

Flera olika program som utvecklats speciellt för Vodafone kan användas i den här telefonen.

Hämta de program som du vill använda via mobilt Internet. I vissa program kan du ansluta till ett nätverk antingen inifrån ett spel eller ett nätbaserat program.

#### Observera

 Program kan vara både lokala (ingen anslutning) och nätbaserade (då mobilt Internet används för att uppdatera information/spela spel). I vissa nät kostar det mer att använda nätbaserade program. Kontakta din Internetleverantör om du vill ha mer information.

## Hämta program

### Bekräfta på skärmen

Innan du hämtar ett program uppmanas du bekräfta att du vill ta emot materialet.

När bekräftelsen på skärmen kontrollerats kan programmet hämtas hem.

### Observera

 Användarautentisering kan krävas på vissa informationsskärmar innan du kan hämta program.

## Köra program (M 6-2-1)

### "Min telefon" $\rightarrow$ "Spel & mer" $\rightarrow$ "Sparade Java<sup>TM</sup>"

De hämtade programmen visas i följd med det senaste först.

- Välj titeln på det program som du vill köra. Det valda programmet körs. När du använder nätanslutna program kan du välja att ansluta dig till nätet.
- Tryck på e och välj "Avsluta" om du vill avsluta programmet.

### Fler spel (M 6-2-2) "Min telefon" $\rightarrow$ "Spel & mer" $\rightarrow$ "Fler spel"

- Välj programmet som du vill hämta. Flera WAP-läsarmenyer visas innan skärmen för bekräftelse visas.
- 2. Tryck på 🔘 för att starta hämtningen.
- Tryck på 
   när du är klar.

## Ljud (M 6-3)

Ringsignaler som skapats med melodiredigeraren och AMR-data som spelats in med Röstinspelaren hanteras i Sparade ljud. Standardringsignaler ingår inte i Sparade ljud.

- SMAF-format
- \*]: Egen ringsignal (skapad i Melodiredigeraren)
- ME: Standard MIDI-format
- i Melody"-format
- WAVE-format
- AMR-format
- Ursprungligt röstklipp (AMR-format som spelats in med Röstinspelaren)

### Tips

• SMAF (Synthetic music Mobile Application Format) är ett musikformat för mobiltelefoner.

## Spela upp ljudfiler

### "Min telefon" $\rightarrow$ "Ljud" $\rightarrow$ "Sparade ljud"

 Välj filen som du vill spela upp. Tryck på om du vill stanna uppspelningen.

#### Observera

- Detta alternativ är kanske inte tillgängligt i alla områden.
- Volymen beror på inställningen i Multimediavolym (s. 91). Ljudet är avstängt när "Multimediavolym" är inställd på "Ljudlös".

## Använda ljudfiler som ringsignal

### "Min telefon" $\rightarrow$ "Ljud" $\rightarrow$ "Sparade ljud"

- 1. Markera filen som du vill använda som ringsignal.
- Tryck på [Val] och välj "Som ringsignal". Det valda ljudet används automatiskt som ringsignal i aktuella profiler.

### Observera

• Filer i AMR- eller WAVE-format kan inte användas som ringsignal.

## Skicka en ljudfil med MMS

### "Min telefon" $\rightarrow$ "Ljud" $\rightarrow$ "Sparade ljud"

- 1. Markera filen som du vill skicka.
- 2. Tryck på [Val] och välj "Skicka".
- Välj "Som MMS". Om du valt den egna ringsignalen i steg 1 gör du följande.
- Välj filformatet "SMAF", "MIDI" eller "i Melody". Mer information om hur du skapar ett meddelande finns under "Skapa ett nytt MMS" på sidan 44.

#### Observera

- Copyrightskyddade ljud kan inte skickas som bilaga till ett meddelande.
- Endast en del data konverteras om du väljer "i Melody" i steg 4.

#### Hämta ljudfiler (M 6-3-4) "Min telefon" $\rightarrow$ "Ljud" $\rightarrow$ "Fler ljud" Sidan där du kan hämta ljudfiler visas.

## Videoklipp (M 6-4)

Telefonen kan hantera videoklipp som spelats in med en videokamera eller som hämtats från mobilt Internet.

## Spela upp videoklippsfiler

### "Min telefon" $\rightarrow$ "Videoklipp" $\rightarrow$ "Sparade videoklipp"

- 1. Välj filen som du vill spela upp.
- 2. Tryck på 🔘.

Om du vill återuppta uppspelningen trycker du på igen.

Om du vill stanna uppspelningen trycker du på [Tillbaka].

### Observera

- Videoklipp som är större än 128 [B] eller 96 [H] punkter kan visas i originalstorlek eller halv storlek genom att trycka på [×1] respektive [×1/2].

### Skicka en videoklippsfil med MMS

### "Min telefon" $\rightarrow$ "Videoklipp" $\rightarrow$ "Sparade videoklipp"

- 1. Markera filen som du vill skicka.
- 2. Tryck på [Val] och välj "Skicka".

### 3. Välj "Som MMS".

Mer information om hur du skapar ett meddelande finns under "Skapa ett nytt MMS" på sidan 44.

#### Observera

• Copyrightskyddade videoklipp kan inte skickas som bilaga till ett meddelande.

### Hämta videoklippsfiler (M 6-4-3)

"Min telefon"  $\rightarrow$  "Videoklipp"  $\rightarrow$  "Fler videoklipp" Sidan där du kan hämta filer med videoklipp visas.

## Skicka data i Min telefon

Välj lämplig meny. "Min telefon"  $\rightarrow$  "Bilder"  $\rightarrow$  "Sparade bilder" "Min telefon"  $\rightarrow$  "Ljud"  $\rightarrow$  "Sparade ljud" "Min telefon"  $\rightarrow$  "Ideoklipp"  $\rightarrow$  "Sparade videoklipp"

- Markera önskad fil.
- 2. Tryck på [Val] och välj "Skicka".
- 3. Välj "Via Bluetooth" eller "Via infraröd".

### Om du valt "Via Bluetooth"

Telefonen börjar söka efter *Bluetooth*-aktiverade enheter inom en 10 meters radie.

När de upptäckts visas en lista med aktiverade enheter så att du kan välja önskad enhet, ansluta till den och skicka filen.

## Om du valt "Via infraröd"

Telefonen börjar leta efter en IR-aktiverad enhet inom 20 centimeters avstånd.

När en sådan upptäckts upprättas den infraröda anslutningen och filen skickas.

### Observera

- Bilder/ljud/videoklipp som skyddas av copyright kan inte skickas.
- Du måste ange ditt lösenord första gången du upprättar kontakt med en Bluetooth-aktiverad enhet.

## Ta emot data i Min telefon

När telefonen tar emot data i Min telefon visas ett bekräftelsemeddelande på skärmen i passningsläge.

1. Tryck på [Ja].

Mottagna data har registrerats i mappen Min telefon.

## Tips

 Mer information om IR- eller Bluetooth-inställningar finns i "Anslutningar" på sidan 85.

## Textmallar (M 6-5)

Du kan registrera upp till 20 textmallar som du kan använda i SMS- och MMS-meddelanden.

120 tecken kan användas i varje textmall.

## Lägga till fraser till Textmallar

### "Min telefon" $\rightarrow$ "Textmallar"

- 1. Välj numret som du vill registrera.
- 2. Ange texten och tryck på O.

## Redigera textmallar

### "Min telefon" $\rightarrow$ "Textmallar"

- 1. Markera textmallen som du vill redigera.
- 2. Tryck på [Val] och välj "Redigera".
- 3. Ange den nya texten och tryck på 🔘.

## Visa textmallar

### "Min telefon" $\rightarrow$ "Textmallar"

Listan med textmallar visas.

- 1. Markera textmallen som du vill visa.
- 2. Tryck på [Val] och välj "Titta".

### Radera textmallar

### "Min telefon" $\rightarrow$ "Textmallar"

- 1. Markera textmallen som du vill radera.
- 2. Tryck på [Val] och välj "Ta bort".

## Minnesstatus (M 6-7)

Med den här funktionen kan du kontrollera minnesstatus i Min telefon. Minnesstatus omfattar Java<sup>TM</sup>, Bilder, Ljud och Videoklipp.

"Min telefon"  $\rightarrow$  "Minnesstatus"

# Spel & mer (M 1)

## Sparade Java™ (M 1-1)

Listan med Java™-program visas. De hämtade programmen visas i följd med det senaste först.

## Köra program

Mer information om hur du kör program finns i "Köra program" på sidan 61.

## Ställa in behörighet

När du använder Java<sup>TM</sup>-program som ansluter till nätet kan du välja onlinesäkerhet för penningtransaktioner med detta alternativ.

### Välja funktion och metod för bekräftelse

### "Spel & mer" $\rightarrow$ "Sparade Java<sup>TM</sup>"

- 1. Markera önskat Java<sup>™</sup>-program.
- 2. Tryck på [Val] och välj "Behörighet".
- Välj "Åtkomst till nät" för att ange hur Java<sup>™</sup>programmet ska ansluta till nätet.
- 4. Välj önskad metod för bekräftelse.
- Anslut alltid: Tillåter Java™-programmet åtkomst utan bekräftelse.
- Generellt: Visas första gången Java™-programmet får åtkomst till nätverket. Om åtkomst tillåts behövs ingen bekräftelse igen förrän du tar bort programmet.

| Session:   | Visas första gången Java <sup>™</sup> -programmet får<br>åtkomst till nätverket. Om åtkomst tillåts<br>behövs ingen bekräftelse igen förrän<br>programmet slutförs                                                                                                    |
|------------|----------------------------------------------------------------------------------------------------|
| <b>F</b>   | View with success the state of the second second se |
| En gang:   | Visas varje gang Java <sup>IM</sup> -programmet ansluts                                                                                                    |
|            | till nätverket, oavsett om åtkomst är tillåten                                                                                                    |
|            | eller inte.                                                                                                    |
| Anslut ej: | Hindrar Java <sup>™</sup> -programmet från att få                                                                                                    |
|            | åtkomst till nätverket och ingen bekräftelse                                                                                                    |
|            | görs.                                                                                                    |

Återställa behörigheter

Du kan återställa alla behörigheter du tilldelat.

"Spel & mer"  $\rightarrow$  "Sparade Java<sup>TM</sup>"

- 1. Markera önskat Java<sup>™</sup>-program.
- 2. Tryck på [Val] och välj "Behörighet".
- 3. Välj "Återställ behörigh.".

## Skärmsläckare (M 1-2)

Du kan hämta skärmsläckare för passningsläget.

"Spel & mer"  $\rightarrow$  "Skärmsläckare"  $\rightarrow$  "Slå på/Stäng av"

1. Välj "På" eller "Av".

### Observera

 Om du väljer "På" när en skärmsläckare inte ställts in visas en lista över tillgängliga skärmsläckare, och du ombeds välja en av dem.

## Ange program (M 1-2-2)

"Spel & mer"  $\rightarrow$  "Skärmsläckare"  $\rightarrow$  "Ange program" Hämtade program visas.

1. Välj önskad skärmsläckare.

## Tid (M 1-2-3)

Du kan ställa in efter hur lång tid skärmsläckaren ska aktiveras.

### "Spel & mer" $\rightarrow$ "Skärmsläckare" $\rightarrow$ "Tid"

1. Ange tiden med två siffror med siffertangenterna.

## Hämta fler (M 1-3)

Du kan hämta program.

## "Spel & mer" → "Hämta fler"

Sidan där du kan hämta program visas.

- Välj programmet som du vill hämta. Flera WAP-läsarmenyer visas innan skärmen för bekräftelse visas.
- 2. Tryck på 🔘 för att starta hämtningen.
- 3. Tryck på 🔘 när du är klar.

## Inställningar (M 1-4)

## Samtal & alarm (M 1-4-1)

Du kan ställa in prioriteten för inkommande samtal och larm samtidigt som ett program är igång.

"Spel & mer"  $\rightarrow$  "Inställningar"  $\rightarrow$  "Samtal & alarm"

- 1. Välj "Inkommande samtal" eller "Alarm".
- 2. Välj metod.

## Ljudvolym (M 1-4-2)

Du kan ställa in ljudvolymen i programmet på fem olika ljudnivåer eller ljudlös. När "Multimediavolym" (s. 91) ställts på "Ljudlös" har den inställningen prioritet.

### "Spel & mer" → "Inställningar" → "Ljudvolym" Nuvarande volymnivå visas.

 Tryck på ④ (eller ④) för att öka volymen och på ④ (eller ④) för att minska den och tryck sedan på ●.

## Bakgrundsbelysning (M 1-4-3)

#### "Spel & mer" → "Inställningar" → "Bakgrundsbelysning" → "Slå på/Stäng av"

- 1. Välj "Alltid på", "Alltid av" eller "Standardinställn.".
- "Alltid på": "Alltid av":
- Tänd när programmet körs. Släckt när programmet körs
- även om knappen trycks ned.
- "Standardinställn.": Fungerar med huvudbakgrundsbelysningen. (s. 95)

### Ställa in blinkning

Med den här inställningen kan bakgrundsbelysningen styras från programmet. Om du väljer "Av", kan bakgrundsbelysningen inte aktiveras från programmet.

"Spel & mer" → "Inställningar" → "Bakgrundsbelysning" → "Blinka" 1. Väli "På" eller "Ay".

## Vibration (M 1-4-4)

Om vibratorfunktionen ingår i programmet kan du välja att aktivera eller inaktivera den.

Om en SMAF-fil angetts i programmet kan du använda vibratorinställningen i SMAF-filen.

### Observera

 SMAF (Synthetic music Mobile Application Format) är ett musikformat för mobiltelefoner.

### "Spel & mer" $\rightarrow$ "Inställningar" $\rightarrow$ "Vibration"

 Välj "På", "Av" eller "Länka till ljud". När du anger "Länka till ljud" synkroniseras vibrationen med SMAF-filens ljud i programmet.

## Standardinställning (M 1-4-5)

### Återställa alla objekt i inställningsmenyn

#### "Spel & mer" → "Inställningar" → "Standardinställning"

1. Ange din telefonkod.

Standard telefonkod är "0000". Information om hur du ändrar telefonkoden finns i "Ändra telefonkod" på sidan 105.

## Java<sup>™</sup>-information (M 1-5)

Du kan visa information om Java<sup>™</sup>-licenser.

# Nytta & nöje (M 3)

## SIM (M 3-1)

Se informationen på SIM-kortet. Kontakta Vodafone om du vill veta mer.

## Alarm (M 3-2)

## Ställa in alarm

Med alarmfunktionen kan du ställa in en varningssignal till en viss tid.

Observera att alarmet kanske inte fungerar rätt om inte klockan ställts in.

### Observera

- Alarmet fungerar även om telefonen är avstängd.
- Alarmet ringer inte när "Ringsignalvolym" (s. 88) är inställd på "Ljudlös".

## "Nytta & nöje" → "Alarm"

- 1. Välj tom inställning.
- 2. Ange önskad tid.

## Ändra alarmton

- 3. Välj "Ange alarmton".
- 4. Välj "Alarmmelodi".
- 5. Välj "Förinställda ljud" eller "Mina ljud".

 Välj önskad ton. Mer information om hur du väljer alarmmelodi finns i "Tilldela ringsignal" på sidan 89.

## Ändra alarmvibration

- 7. Välj "Vibration".
- Välj "På", "Av" eller "Länka till ljud". Mer information om hur du väljer vibration finns under "Vibration" på sidan 89.

## Ändra längden på alarmtonen

- 9. Välj "Längd".
- 10. Ange önskad tid (02-59).
- 11. Tryck på [Tillbaka].

## Ställa in upprepning

Välj "Upprepa varje dag".
 Välj "På" eller "Av".
 Trvck på [Spara].
## Ändra alarminställningen

"*Nytta & nöje*" → "*Alarm*" 1. Välj önskat alternativ och ändra det.

## Återställa en alarminställning

#### "Nytta & nöje" $\rightarrow$ "Alarm"

- 1. Välj alarmet som du vill återställa.
- 2. Välj "Återställ alarm".

## Återställa alla alarminställningar

"Nytta & nöje"  $\rightarrow$  "Alarm"  $\rightarrow$  "Radera alla"

## Kalkylator (M 3-3)

Kalkylatorn utför de fyra grundläggande räknesätten med upp till 12 siffror.

## "Nytta & nöje" $\rightarrow$ "Kalkylator" $\rightarrow$ "Kalkylator"

Kalkylatorn visas på skärmen.

De viktigaste operationerna för beräkningar är följande.

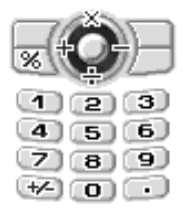

Om du vill ange decimalkomma trycker du på (ED). Om du vill radera angivet tal eller angiven operand trycker du på [Rensa].

Om du vill utföra beräkningarna trycker du på (). Om du vill starta en ny beräkning trycker du på [Rensa].

## Valutakonvertering (M 3-3-2)

Du kan också använda kalkylatorn som en valutakonverterare för att konvertera från/till inhemsk valuta med en omräkningskurs som du anger.

#### Ange en omräkningskurs för valuta

#### "Nytta & nöje" $\rightarrow$ "Kalkylator" $\rightarrow$ "Valutakurs"

- 1. Välj "Utländsk->Inhemsk" eller "Inhemsk->Utländsk".
- Ange omräkningskursen för valutan. Om du vill radera alla siffrorna trycker du på [Rensa].

#### Konvertera ett värde

#### "Nytta & nöje" $\rightarrow$ "Kalkylator" $\rightarrow$ "Kalkylator"

- 1. Ange värdet som ska konverteras.
- Tryck på [Val] och välj "Inhemsk valuta" eller "Utländsk valuta".

Resultatet visas.

Om du väljer "Valutakurs" i steg 2 kan du ange en omräkningskurs för valutan.

#### Observera

 Du kan inte utföra steg 2 när en symbol för räknesätten (+, -, × eller ÷) visas.

# Röstinspelare (M 3-4)

Med denna funktion kan du spela in ett röstklipp på upp till 30 sekunder, som kan användas till att påminna om noteringar i schemat eller skickas med ett MMS. Det inspelade röstklippet registreras i Sparade ljud. Videoklipp sparas i ".amr"-format.

## Spela in ett röstklipp

### "Nytta & nöje" → "Röstinspelare"

- Tryck på för att starta inspelningen. Om du vill stoppa inspelningen innan inspelningstiden är slut trycker du på .
- Välj "Spara" för att spara röstklippet. Om du vill spela upp det inspelade röstklippet väljer du "Uppspelning".

Tryck på [Avbryt] om du vill spela in ett röstklipp igen.

#### Observera

- Om du vill ändra inspelningsstorlek innan du spelar in trycker du på [Val] och väljer "Inspelningsstorlek". Välj sedan "Utökad röst" eller "För meddel.".
- När meddelandestorleken som beskrivs på sidan 48 är inställd på "100 KB" visas inte "Inspelningsstorlek".

### Tips

 Du kan också aktivera röstinspelaren genom att trycka på och sedan på ( ) i passningsläge.

#### Skicka videoklipp

#### "Nytta & nöje" → "Röstinspelare"

- 1. Tryck på 🔘 för att starta inspelningen.
- 2. Tryck på 🔘 för att stoppa inspelningen.
- 3. Välj "Spara och skicka".

Mer information om hur du skapar ett meddelande finns under "Skapa ett nytt MMS" på sidan 44.

#### Observera

 "Spara och skicka" visas inte efter inspelning i läget för utökad röst.

## Melodiredigerare (M 3-5)

Du kan skapa en egen ringsignal eller skicka en melodi som en bilaga till ett MMS.

Du kan mata in upp till 95 toner × 32 stämmor, 190 toner × 16 stämmor eller 380 toner × 8 stämmor per melodi. Din egen ringsignal registreras i Sparade ljud.

## Skapa en egen ringsignal (M 3-5-1)

"Nytta & nöje"  $\rightarrow$  "Melodiredigerare"  $\rightarrow$  "Skapa ny"

- Ange ett namn. Du kan använda högst 24 tecken.
- 2. Välj ett tempo.

Olika musiktempon beskrivs nedan.

- "Allegro (Snabbt)": 150
- "Moderato (Normalt)": 125
- "Andante (Långsamt)": 107
- "Adagio (Mkt långsamt)": 94
- 3. Välj mellan "8 ackord", "16 ackord" och "32 ackord".

- Ange melodi och pauser med siffertangenterna. Mer information om hur du anger ljudnivå och pauser finns i "Ange melodi och pauser" på sidan 76.
- Ange noter eller pauser genom att trycka på (★==> eller (#=>.

Mer information om hur du anger noter och pauser finns i "Ange noter och pauser" på sidan 76.

 Tryck på 
 när du har skrivit en not. Skriv nästa not när markören flyttat sig till höger.

7. Upprepa steg 4 till 6 för att skriva in fler noter. När du anger noter kan du göra följande:

- Tryck på 
   för att spela upp alla inmatade noter.
- Tryck på [Val] och välj:

"Spela före" för att spela upp noterna fram till markörens position.

"Välj stycke" för att välja ett annat ackord.

"Ange ton" för att ange eller ändra tonen genom att använda olika instrument. (s. 77)

"Ange styrka" för att ange tonens ljudstyrka. (s. 77)

- 8. När du är klar med inmatningen trycker du på [Val] och väljer "Spara".
- 9. Välj "Spera till Min telefon".

#### Observera

 Volymen beror på inställningen i Multimediavolym (s. 91). Ljudet är avstängt när "Multimediavolym" är inställd på "Ljudlös".

- Om kapaciteten eller minnet i Sparade ljud inte räcker till visas något av meddelandena "Största kapacitet:200 Inte registrerat." eller "Inte registrerat. Minnet är fullt.". Skärmen återgår till steg 9. Radera data du inte behöver och försök igen.
- Melodier som består av för många korta toner (sextondelsnoter och trioler) kan inte spelas upp i steg 8 och följande meddelande visas: "Kan inte spela upp pga. för många toner per sek." Skärmen återgår till steg 5. Alternativt visas meddelandet "Kan inte spara pga. för många toner per sek.", varefter skärmen återgår till steg 5.

Minska antalet melodier, byt ut korta toner, avbryt trioler, osv. för att rätta till problemet.

#### Ange melodi och pauser

Ange melodi och pauser med hjälp av nedanstående teckenförklaring.

| Do | Re      | Mi    | Fa      | Sol          | La   | Ti      | Paus |
|----|---------|-------|---------|--------------|------|---------|------|
| 1  | (2 ABC) | 3 DEF | (4 GHI) | <u>5 jkl</u> | 6mmo | (7 PORS |      |

När du trycker på någon av ovanstående knappar en gång anges en fjärdedelsnot i mittskalan (utan förtecken).

När du trycker på samma knapp flera gånger byter noten tonhöjd inom de tillgängliga oktaverna.

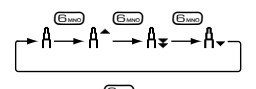

När du trycker på leller 🐑 samtidigt som du väljer en not, höjs eller sänks noten en halvton.

När du anger en paus anges en fjärdedelspaus.

$$::: C \xrightarrow{\textcircled{\ }} C^{*} \xrightarrow{\textcircled{\ }} D \xrightarrow{\textcircled{\ }} D^{*} \xrightarrow{\textcircled{\ }} D^{*} \xrightarrow{\textcircled{\ }} E :::$$

Ange noter och pauser Tryck på ( Tryck på ( Tryck på ( Tryck på ( Tryck på ( Tryck på ( Tryck på ( Tryck pauser), tryck på ( Tryck pauser), tryck pauser), tryck pauser), tryck pauser), tryck på ( Tryck pauser), tryck pauser), tryck pauser

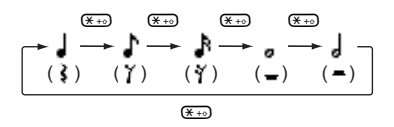

Om du vill skriva en punkterad not eller en triol trycker du på 💷 när du valt önskad not.

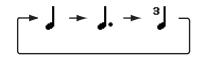

#### Observera

- Det går inte att ange en punkterad sextondelsnot (sextondelspaus) eller en punkterad helnot (helnotspaus).
- Det behövs tre noter i följd för en triol.

Om du vill ange en bindebåge trycker du på (End) när du valt önskade noter.

Ett understreck (\_) visas bredvid noten och den förbinds med nästa not.

Tryck på () och flytta markören till höger för att ange nästa not. Upprepa därefter proceduren på föregående sidor. Om markören är placerad bredvid en not kan du upprepa noten direkt till vänster om markören genom att trycka på eller •.

## Ange ton

Telefonen kan spela toner från olika instrument.

Du kan välja mellan 128 grundläggande toner (8 olika slags Pianon, Klockor, Orglar, Gitarrer, Basar, Stråkar 1, Stråkar 2, Bleckblåsinst, Träblåsinstr., Flöjter/Pipor, Syntsolo, Syntkomp (pad), Synteffekter, Etniska instr., Slagverk och Effekter) samt 61 utökade toner (40 slags Trummor (FM) och 21 slags 21 Trummor (WT)).

- 1. Tryck på [Val] och välj "Ange ton" i steg 8 på sidan 75.
- 2. Bläddra med 🖲 eller 🕑 för att välja tonkategori.
- 3. Bläddra med 🏵 eller 🐑 för att markera en tonart.
- 4. Tryck på 🔘.

Du kan nu skapa en egen ringsignal.

## Tips

 Du kan spela upp melodin i vald tonart genom att trycka på [Val] och välja "Aktuellt stycke" i steg 4, eller spela upp tonskalan i den valda tonarten genom att i stället välja "Lyssna".

## Ange ljudstyrka på tonen

Tonens ljudstyrka kan ställas in på tre nivåer för varje stycke.

Telefonen levereras med ljudstyrkan på tonen inställd på "Högt".

- Tryck på [Val] och välj "Ange styrka" i steg 9 på sidan 75.
- Välj styrka på tonen. Du kan nu skapa en egen ringsignal.

## Redigera egna ringsignaler (M 3-5-2)

### "Nytta & nöje" $\rightarrow$ "Melodiredigerare" $\rightarrow$ "Mina ljud"

- 1. Markera en egen ringsignal som du vill redigera.
- 2. Tryck på [Val] och välj "Melodiredigerare".
- 3. Redigera namnet.
- 4. Välj ett tempo och ett antal stämmor.

- 5. Redigera uppgifterna.
- 6. När du är klar med redigeringen trycker du på [Val] och väljer "Spara".
- 7. Välj "Spera till Min telefon".
- 8. Välj "Skriva över" eller "Nytt".

#### Observera

 När antalet stämmor ändras i steg 4 kanske ett meddelande visas som uppmanar dig att bekräfta. Om du väljer [Ja] kan en del av melodin raderas.

#### Tips

 Du kan ta bort melodin efter eller före markören genom att trycka på [Val] och välja "Ta bort efter" eller "Ta bort före".

## Kopiera och klistra in noter

Du kan kopiera och flytta en del av melodin till ett annat ställe.

Endast egna ringsignaler eller redigerbara melodier kan kopieras eller flyttas.

- Tryck på [Val] på skärmen där du skapar en melodi och välj "Kopiera" eller "Klipp ut".
- 2. Flytta markören till den första noten som ska kopieras eller klippas ut.

- **3.** Flytta markören till den sista noten för att markera området.
- 4. Tryck på [Val] och välj "Klistra in".
- 5. Flytta markören till den punkt där du vill infoga noterna.

## Hjälpmeny (M 3-6)

Du kan visa hjälpmenyn och använda den för att få instruktioner om telefonens funktioner.

#### "Nytta & nöje" → "Hjälpmeny"

1. Tryck på 🏵 eller 🐑

# Kalender (M 7)

I kalendern kan du enkelt schemalägga avtalade tider eller händelser på respektive datum och tid. Dessa poster kan också skickas trådlöst via infraröd anslutning eller *Bluetooth* till en dator för att dela samma scheman.

## Skapa en ny post

#### "Kalender"

- 1. Markera den dag då du vill lägga till en händelse.
- 2. Tryck på [Val] och välj "Ny post".
- 3. Välj mellan "Avtalad tid", "Hela dagen" och "Årsdag".

## Ställa in avtalad tid

- 1. Välj ämnesfältet och ange ämnet.
- 2. Välj starttidsfältet och ange önskad tid.
- Välj längd.
- Markera påminnelsefältet och välj önskat alternativ. Om du valt "Av" för påminnelse går du vidare till steg 10.
- 5. Välj "Alarmmelodi".
- 6. Välj "Förinställda ljud" eller "Mina ljud".
- 7. Välj önskad ton.

Mer information om hur du väljer ton finns under "Tilldela ringsignal" på sidan 89.

- Markera "Vibration" och välj mellan "På", "Av" eller "Länka till ljud". Mer information om hur du väljer vibration finns under "Vibration" på sidan 89.
- 9. Välj "Längd" och ange önskad tid.
- 10. Markera platsfältet och ange platsen.

11. Tryck på [Spara].

#### Observera

- Påminnelsen fungerar även om telefonen är avstängd.
- Påminnelsen hörs inte när "Ringsignalvolym" (s. 88) är inställd på "Ljudlös".

### Ställa in heldagshändelse

- 1. Välj ämnesfältet och ange ämnet.
- 2. Markera datumfältet och välj önskat datum.
- 3. Välj platsfältet och ange platsen.
- 4. Tryck på [Spara].

#### Ställa in en årlig minnesdag

- Välj mellan alternativen "Årsdag med datum" och "Dag för årsdag".
- 2. (För "Årsdag med datum")

Välj ämnesfältet och ange ämnet.

Markera datumfältet och välj önskat datum (månad och dag).

Välj platsfältet och ange platsen.

(För "Dag för årsdag")

Välj ämnesfältet och ange ämnet.

Markera fältet för dag och välj önskad dag (veckodag, veckonummer och månad)

Välj platsfältet och ange platsen.

3. Tryck på [Spara].

## Skicka en schemapost

#### "Kalender"

- 1. Välj dagen då de schemaposter som du vill skicka inträffar.
- 2. Tryck på [Val] och välj "Skicka".
- 3. Välj "Via Bluetooth" eller "Via infraröd".

#### Om du valt "Via Bluetooth"

Telefonen börjar söka efter *Bluetooth*-aktiverade enheter inom en 10 meters radie.

När de upptäckts visas en lista med aktiverade enheter så att du kan välja önskad enhet, ansluta till den och skicka posten.

#### Om du valt "Via infraröd"

Telefonen börjar leta efter en IR-aktiverad enhet inom 20 centimeters avstånd.

När en sådan upptäckts upprättas den infraröda anslutningen och posten skickas.

#### Observera

• Du måste ange ditt lösenord första gången du upprättar kontakt med en Bluetooth-aktiverad enhet.

### Ta emot en schemapost

När telefonen tar emot en schemapost visas ett bekräftelsemeddelande på skärmen i passningsläge.

1. Tryck på [Ja].

Den mottagna posten registreras i kalendern. Tryck på [Nej] om du inte vill ta emot.

## Tips

 Mer information om hur du gör IR- eller Bluetoothinställningar finns under "Anslutningar" på sidan 85.

#### Visa en post

#### "Kalender"

1. Välj dagen som du vill visa. Dagsvyn visas.

#### Söka på datum

- 1. Tryck på [Val] i månads- eller dagsvyn.
- 2. Välj "Gå till".
- Välj "Idag" om du vill visa idag eller "Ange datum" för att ange ett visst datum.

## Söka på ämne

- 1. Tryck på [Val] i månads- eller dagsvyn.
- 2. Välj "Sök".
- Ange önskad text.

#### Ändra veckoformat

- 1. Tryck på [Val] i månadsvyn.
- 2. Välj "Veckoformat".
- 3. Välj "måndag-söndag" eller "söndag-lördag".

## Radera poster

- 1. Tryck på [Val] i månads- eller dagsvyn.
- 2. Välj "Ta bort".
- 3. Välj önskat alternativ.
- "Avtalad tid": (endast i dagsvy) tar bort vald avtalad tid.
- "Hela dagen":
- tar bort alla poster under vald dag.
- "Hela månaden": tar bort alla poster under vald månad.
- "Till förra månaden":

tar bort alla poster före denna månaden.

• "Alla scheman": tar bort alla poster i detta program.

# Telefonbok (M 8)

## Samtalslogg (M 8-3)

Telefonen registrerar de tio senaste missade och mottagna samtalen samt uppringda numren.

## Visa samtalsloggen

#### "Telefonbok" $\rightarrow$ "Samtalslogg"

- Välj kategorin "Alla samtal", "Uppringda nr", "Missade samtal" eller "Mott. samtal". Den valda samtalsloggen visas.
- Välj telefonnumret som du vill visa. Om du vill ringa upp numret trycker du på <a>.</a>

#### Tips

 Du kan också bekräfta samtalsloggen genom att trycka på si passningsläge.

### Skicka meddelanden

- 1. Markera i listan med samtalsloggar den samtalslogg som du vill skicka ett meddelande till.
- 2. Tryck på [Val] och välj "Skapa".
- Välj "MMS", "SMS" eller "Vykort". Information om hur du skapar ett meddelande finns i "Skapa ett nytt MMS" på sidan 44 eller "Skapa och skicka ett nytt SMS" på sidan 50.

#### Radera en samtalslogg

 Tryck på [Val] på listan över samtalsloggar och välj "Ta bort".

# Snabbuppringning (M 8-4)

Du kan visa telefonnummer och utföra andra åtgärder med telefonnummer som lagrats i snabbuppringningslistan.

## "Telefonbok" $\rightarrow$ "Snabbuppringning"

De namn och telefonnummer som sparats i snabbuppringningslistan visas i ordning.

## Mina nummer (M 8-5)

Du kan kontrollera dina egna röst-, data- och faxnummer.

#### "Telefonbok" $\rightarrow$ "Mina nummer"

 Välj telefonnumret som du vill kontrollera från "Röst", "Data" eller "Fax".

#### Observera

• "Data" eller "Fax" visas inte om inte respektive tjänst finns på SIM-kortet.

# Samtalstimer (M 8-6)

Med den här funktionen kan du kontrollera samtalens längd.

# Kontrollera längden på det senaste samtalet och alla samtal

#### "Telefonbok" $\rightarrow$ "Samtalstimer"

 Välj "Mott. samtal" eller "Uppringda nr". Längden på det senaste samtalet eller alla samtal visas.

## Dataräknare (M 8-7)

Du kan bekräfta antalet byte som du använt i en GPRSöverföring.

#### "Telefonbok" $\rightarrow$ "Dataräknare"

1. Välj "Senaste data" eller "Alla data".

## Återställa alla dataräknare

"Telefonbok"  $\rightarrow$  "Dataräknare"  $\rightarrow$  "Nollställ räknare"

## Samtalskostnader (M 8-8)

Med den här funktionen kan du kontrollera kostnaderna för samtalen.

Kostnadsuppgift stöds inte i alla nätverk. Kontrollera med din Internetleverantör om tjänsten är tillgänglig.

#### Kontrollera kostnaden för det senaste samtalet

"Telefonbok"  $\rightarrow$  "Samtalskostnader"  $\rightarrow$  "Senaste samtal"

Kostnaden för det senaste samtalet visas.

#### Kontrollera total samtalskostnad

"Telefonbok"  $\rightarrow$  "Samtalskostnader"  $\rightarrow$  "Alla samtal" Kostnaden för alla samtal visas.

## Ställa in samtalstaxa

Ange samtalstaxa för att beräkna samtalskostnaden och ställa in maxgränsen för samtalskostnader.

# "Telefonbok" $\rightarrow$ "Samtalskostnader" $\rightarrow$ "Kostnadsenheter" $\rightarrow$ "Ange enheter"

- 1. Ange din PIN2-kod.
- Ange en kostnad per enhet. Om du vill ange decimalkomma trycker du på #.
- 3. Ange en valutaenhet (högst 3 tecken).

## Ställa in kostnadsgräns

Den här funktionen är bra om du vill vara säker på att du inte överskrider en viss kostnadsgräns.

"Telefonbok"  $\rightarrow$  "Samtalskostnader"  $\rightarrow$  "Maxkostnad"  $\rightarrow$  "Ange gräns"

- 1. Ange din PIN2-kod.
- 2. Ange ett värde.

Om du vill ange decimalkomma trycker du på 💷.

## Återställa alla samtalskostnader

"Telefonbok"  $\rightarrow$  "Samtalskostnader"  $\rightarrow$  "Nollställ kostnad"

1. Ange din PIN2-kod.

### Kontrollera återstående kredit

"Telefonbok"  $\rightarrow$  "Samtalskostnader"  $\rightarrow$  "Återstående kredit"

# Inställningar (M 9)

## Anslutningar (M 9-1)

Genom att konfigurera inställningarna i denna meny kan du ansluta till telefoner som är aktiverade med trådlös *Bluetooth* eller infraröd teknik eller till en dator via *Bluetooth*, IR- eller USB-anslutning.

# Använda den trådlösa Bluetooth-funktionen (M 9-1-1)

Aktivera eller stänga av

#### "Inställningar" → "Anslutningar" → "Bluetooth" → "Slå på/Stäng av"

1. Välj "På" eller "Av".

Om den infraröda inställningen har aktiverats får du en fråga ifall du vill inaktivera den eller inte. Tryck på [Ja]. Bluetooth-inställningen aktiveras och "30" visas.

## Leta efter enheter som ska paras ihop

För att använda den trådlösa *Bluetooth*-funktionen måste du leta efter andra *Bluetooth*-aktiverade enheter som telefonen kan upprätta kontakt med. Se till att telefonen är inom ett avstånd på 10 meter från enheten innan du påbörjar sökningen.

# "Inställningar" $\rightarrow$ "Anslutningar" $\rightarrow$ "Bluetooth" $\rightarrow$ "Leta efter enheter"

Telefonen börjar söka efter enheter inom en 10 meters radie.

- 1. Välj önskad enhet att para ihop med.
- 2. Ange lösenord för enheten.

#### Observera

- Om Bluetooth-funktionen är avstängd innan sökningen så aktiverar telefonen automatiskt Bluetooth och börjar söka.
- Om IR-funktionen är aktiv visas en skärm där du kan inaktivera funktionen. Tryck på [Ja] för att inaktivera IR.
- Du kan endast välja en enhet att para ihop med. Information om hur du byter enhet finns under "Handsfreeutrustning" på sidan 86.

#### Handsfreeutrustning

Du kan aktivera, byta namn på och radera en ihopparad handsfree-enhet i listan.

### Aktivera en enhet

"Inställningar" → "Anslutningar" → "Bluetooth" → "Handsfree"

1. Välj enheten som du vill aktivera.

## Tips

- Du kan spara batteriet genom att stänga av Bluetooth när det inte används. Mer information om att stänga av Bluetooth-funktionen finns i "Aktivera eller stänga av" på sidan 85 eller i "Stänga av automatiskt" på sidan 87.
- Under ett samtal kan du vidarebefordra röstsamtal till en kopplad enhet. Tryck på [Val] och välj "Bluetooth på".
   Välj "Bluetooth av" om du vill koppla ifrån den parade enheten.

#### Byta namn på en enhet

# "Inställningar" $\rightarrow$ "Anslutningar" $\rightarrow$ "Bluetooth" $\rightarrow$ "Handsfree"

- 1. Markera den enhet som du vill byta namn på.
- 2. Tryck på [Val] och välj "Ändra namn".
- 3. Byt namn på enheten.

#### Ta bort ett enhetsnamn

# "Inställningar" $\rightarrow$ "Anslutningar" $\rightarrow$ "Bluetooth" $\rightarrow$ "Handsfree"

- 1. Markera den enhet som du vill radera.
- 2. Tryck på [Val] och välj "Ta bort".

#### Ihopparade enheter

Du kan byta namn på och radera ihopparade enheter i listan.

### Bluetooth-inställningar

Med denna inställning kan du ändra namn på telefonen, hindra att andra GX15-telefoner känner igen din telefon, stänga av den trådlösa Bluetooth-funktionen automatiskt för att spara batteriet, osv.

#### Byta namn på telefonen

Du kan byta namn på telefonen. Namnet visas på andra enheter när din telefon upptäcks.

# "Inställningar $\rightarrow$ "Anslutningar" $\rightarrow$ "Bluetooth" $\rightarrow$ "Bluetooth-inst." $\rightarrow$ "Enhetsnamn"

1. Ange det nya enhetsnamnet.

Visa eller dölja telefonen

#### "Inställningar" → "Anslutningar" → "Bluetooth" → "Bluetooth-inst." → "Synbarhet"

 Välj önskad inställning för synbarhet.
 "Visa min telefon": tillåter andra enheter att känna igen din telefon.

"Dölj min telefon": döljer telefonen från andra enheter.

## Stänga av automatiskt

```
"Inställningar" \rightarrow "Anslutningar" \rightarrow "Bluetooth" \rightarrow "Bluetooth-inst." \rightarrow "Bluetooth-tidsgräns"
```

1. Ange önskad tid.

Telefonen stänger automatiskt av funktionen efter angiven tid.

## Använda Infraröd funktion (M 9-1-2)

## "Inställningar" $\rightarrow$ "Anslutningar" $\rightarrow$ "Infraröd"

1. Välj "På" eller "Av".

Om *Bluetooth*-funktionen har aktiverats får du en fråga ifall du vill inaktivera den eller inte. Tryck på [Ja]. "S" visas på skärmen.

Den infraröda inställningen stängs av när inga data sänds/tas emot med infraröd kommunikation.

## Datorprogram (M 9-1-3)

Genom att ansluta telefonen till en dator kan du sända bilder, ljud, videoklipp och telefonboksposter. Följ instruktionerna för att välja anslutningsmetod (*Bluetooth*, USB eller infraröd anslutning). Mer information om hur du skaffar dig programvaran för länken finns på sidan 107.

## "Inställningar" $\rightarrow$ "Anslutningar" $\rightarrow$ "Datorprogram"

1. Välj önskad anslutningstyp, "Datakabel" eller "Infraröd" eller "Bluetooth".

# Profiler (M 9-2)

Tonljud och vibration kan anpassas för varje profil beroende på omgivningen.

Det finns sex profiler inklusive en profil som kan definieras av användaren: Normal, Möte, Aktivitet, Bil, Headset och Ljudlös.

## Aktivera en Profil

#### "Inställningar" $\rightarrow$ "Profiler"

1. Markera önskad profil.

#### Observera

 När en profil angetts visas motsvarande ikon (beskrivs på sidan 15) på skärmen i passningsläge:

## Tips

 Håll ned () för att växla mellan profilinställningarna Normal och Ljudlös i passningsläge.

## Anpassa Profiler

#### "Inställningar" → "Profiler"

- 1. Markera profilen som du vill anpassa.
- 2. Tryck på [Val] och välj "Anpassa".
- Välj inställningen som du vill anpassa och ändra den så som du önskar.

Mer detaljerad information om inställningar finns på sidorna 88 till 92.

4. Tryck på [Spara] när du är klar.

## Återställa profilinställningar

#### "Inställningar" $\rightarrow$ "Profiler"

- 1. Markera profilen som du vill återställa.
- 2. Tryck på [Val] och välj "Standardinställn.".
- 3. Ange din telefonkod.

Standard telefonkod är "0000". Information om hur du ändrar telefonkoden finns i "Ändra telefonkod" på sidan 105.

## Ringsignalvolym

Du kan justera ringsignalvolymen till sex olika nivåer eller en stegrande ton.

#### "Inställningar" → "Profiler"

- 1. Markera profilen som du vill anpassa.
- 2. Tryck på [Val] och välj "Anpassa".

- Välj "Ringsignalvolym". Nuvarande volymnivå visas.
- Tryck på 

   (eller ) för att öka ringsignalvolymen och på 
   (eller ) för att minska den och tryck sedan på .

Om du vill ha "Stegrande ton" trycker du på 🏵 (eller 🕑) på nivå 5.

Om du vill ställa in "Ljudlös" trycker du på 🛞 (eller 🛞) på nivå 1.

## Tilldela ringsignal

Du kan välja bland 28 ringsignaler med 5 mönster, 13 ljudeffekter och 10 melodier. Du kan också välja ett ljud från Sparade ljud som förvald ringsignal, utom i AMReller WAVE-format.

## "Inställningar" $\rightarrow$ "Profiler"

- 1. Markera profilen som du vill anpassa.
- 2. Tryck på [Val] och välj "Anpassa".
- 3. Välj "Tilldela ringsignal".
- 4. Välj "Förinställda ljud" eller "Mina ljud".
- Välj ringsignalen som du vill använda. Tryck på 
   om du vill höra ett demo. Tryck på 
   om du vill stanna uppspelningen.
- 6. Tryck på [Val] och välj "Tilldela".

#### Observera

 Om du tar bort en ringsignal som använder ett ljud i Sparade ljud ställs standardringsignalen in.

## Vibration

När vibratorn är påslagen vibrerar telefonen vid inkommande samtal oavsett ringsignalvolym och toninställning.

#### "Inställningar" $\rightarrow$ "Profiler"

- 1. Markera profilen som du vill anpassa.
- 2. Tryck på [Val] och välj "Anpassa".
- 3. Välj "Vibration".
- 4. Välj mellan "På", "Av" eller "Länka till ljud".

## Tips

- Om du valt alternativet "Länka till ljud" i steg 4 synkroniseras vibratorn så att den pulserar i takt med vald melodi. Observera att alternativet "Länka till ljud" inte stöds i alla melodier. Om du valt en sådan melodi kan du endast aktivera vibratorn genom att välja "På" i steg 4.
- När du väljer "På" eller "Länka till ljud" i steg 4 visas "bi" på skärmen i passningsläge.

#### Varning

Du kan anpassa varningar i profilerna, t.ex. varningssignal, meddelandevarning och varning om svagt batteri.

### Varningssignal

Telefonen avger en varningssignal när ett fel inträffar.

#### "Inställningar" $\rightarrow$ "Profiler"

- 1. Markera profilen som du vill anpassa.
- 2. Tryck på [Val] och välj "Anpassa".
- 3. Välj "Varning".
- 4. Välj "Varningssignal".
- 5. Välj "Slå på/Stäng av".
- 6. Välj "På" eller "Av".
- Markera "Volym" och välj mellan "Hög", "Mellan" och "Låg".
- Markera "Ton" och välj mellan "Förinställda ljud" och "Mina ljud".
- 9. Välj önskad ton.

Mer information om hur du väljer ton finns under "Tilldela ringsignal" på sidan 89.

10. Välj "Längd" och ange önskad tid.

## Meddelandevarning

Du kan ställa in särskilda ringsignaler för inkommande meddelanden.

#### "Inställningar" $\rightarrow$ "Profiler"

- 1. Markera profilen som du vill anpassa.
- 2. Tryck på [Val] och välj "Anpassa".
- 3. Välj "Varning".
- 4. Välj "Meddelandevarning".
- 5. Välj "MMS", "SMS" eller "WAP".
- 6. Markera "Volym" och välj önskad volym.
- Markera "Melodi" och välj mellan "Förinställda ljud" och "Mina ljud".
- Välj önskad ringsignal. Mer information om hur du väljer ringsignal finns i "Tilldela ringsignal" på sidan 89.
- 9. Markera "Vibration" och välj mellan "På", "Av" eller "Länka till ljud".

Mer information om hur du väljer vibration finns under "Vibration" på sidan 89.

10. Välj "Längd" och ange önskad tid.

## Varning om svagt batteri

Justera volymen på alarmet för låg batterinivå. "Inställningar"  $\rightarrow$  "Profiler"

- 1. Markera profilen som du vill anpassa.
- 2. Tryck på [Val] och välj "Anpassa".
- 3. Välj "Varning".
- 4. Välj "Varning svagt batt.".
- 5. Välj mellan "Hög", "Låg" och "Ljudlös".

## Tangenttoner

När tangenttoner är på hörs ett klickljud varje gång du trycker ned en tangent.

#### "Inställningar" $\rightarrow$ "Profiler"

- 1. Markera profilen som du vill anpassa.
- 2. Tryck på [Val] och välj "Anpassa".
- 3. Välj "Tangenttoner".
- 4. Välj "Slå på/Stäng av".
- 5. Välj "På" eller "Av".
- Markera "Volym" och välj mellan "Hög", "Mellan" och "Låg".
- Markera "Ton" och välj mellan "Förinställda ljud", "Mina ljud" och "Standardton". Gå till steg 9 om du vill välja "Standardton".
- Välj önskad ton. Mer information om hur du väljer ton finns under "Tilldela ringsignal" på sidan 89.
- 9. Välj "Längd" och ange önskad tid.

## Multimediavolym

Du kan ställa in volym för kameran, röstinspelaren, melodiredigeraren, Min telefon, webbläsaren eller MMSmeddelanden.

#### "Inställningar" $\rightarrow$ "Profiler"

- 1. Markera profilen som du vill anpassa.
- 2. Tryck på [Val] och välj "Anpassa".
- Välj "Multimediavolym". Nuvarande volymnivå visas.

Tryck på ④ (eller ④) för att öka volymen och på ⑤ (eller ④) för att minska den och tryck sedan på ⑥. Om du vill ställa in "Ljudlös" trycker du på ⑦ (eller ④) på nivå 1.

## Ljud vid påslagning/ Ljud vid avstängning

Telefonen kan ställas in på att avge ett ljud när den slås på eller stängs av. Du kan definiera vilken volym, längd och melodi som ska användas för detta.

#### "Inställningar" $\rightarrow$ "Profiler"

- 1. Markera profilen som du vill anpassa.
- 2. Tryck på [Val] och välj "Anpassa".
- 3. Välj "Slå på ljud" eller "Stäng av ljud".
- 4. Välj "Slå på/Stäng av".
- 5. Välj "På" eller "Av".
- 6. Markera "Volym" och välj önskad volym.
- Markera "Melodi" och välj mellan "Förinställda ljud" och "Mina ljud".
- Välj önskat ljud. Mer information om hur du väljer ljud finns under "Tilldela ringsignal" på sidan 89.
- 9. Välj "Längd" och ange önskad tid.

## Ekoreducering

Denna funktion är till för att reducera irriterande ekon, speciellt när du använder handsfree i bilen.

#### "Inställningar" $\rightarrow$ "Profiler"

- 1. Markera profilen som du vill anpassa.
- 2. Tryck på [Val] och välj "Anpassa".
- 3. Välj "Ekoreducering".
- 4. Välj "På" eller "Av".

## Valfri svarsknapp

Du kan också svara på ett samtal genom att trycka på valfri knapp utom *E* eller [Upptaget]. Mer information finns på sidan 19.

#### "Inställningar" $\rightarrow$ "Profiler"

- 1. Markera profilen som du vill anpassa.
- 2. Tryck på [Val] och välj "Anpassa".
- 3. Välj "Valfri svarsknapp".
- 4. Välj "På" eller "Av".

### Svara automatiskt (endast för handsfree-bilsats)

Med funktionen Svara automatiskt kan du besvara samtal automatiskt genom att ansluta handsfreeenheten för bilen till telefonen med trådlös *Bluetooth*-teknik.

Du kan välja hur lång tid som ska passera innan telefonen svarar.

#### "Inställningar" $\rightarrow$ "Profiler"

- 1. Markera profilen som du vill anpassa.
- 2. Tryck på [Val] och välj "Anpassa".
- 3. Välj "Svara automatiskt".
- Ange önskad tid. Välj "Av" för att stänga av den.

## Ställa in displayen (M 9-3)

Du kan ändra skärmens inställningar.

### Bakgrund (M 9-3-1)

Det finns tre bilder för skärmen i passningsläge. Bilder som tagits med kameran eller hämtats från en WAPplats kan användas som bakgrund.

### Ställa in Mina bilder

# "Inställningar" $\rightarrow$ "Display" $\rightarrow$ "Bakgrund" $\rightarrow$ "Mina bilder"

- 1. Välj önskad bild.
- 2. Tryck på 🔘 när bilden visas.
- **3.** Ange området som du vill visa med hjälp av bläddringsknapparna.

#### Observera

 Vissa bilder kan inte användas på grund av sina bildoch datatyper.

## Tilldela bilder (M 9-3-2)

Bilder kan visas när telefonen slås på eller stängs av, tar emot inkommande samtal eller när alarmet aktiveras.

Bilder som tagits med en digitalkamera eller hämtats från en WAP-plats kan användas.

#### Ange inbyggda bilder

#### "Inställningar" $\rightarrow$ "Display" $\rightarrow$ "Grafik"

- 1. Välj önskad inställning för bilden.
- Välj "Animation" om du valt "Slå på" eller "Stäng av" i steg 1.

Välj "Mönster 1", "Mönster 2" eller "Mönster 3" om du valt "Inkommande samtal" eller "Alarm" i steg 1.

### Ange Mina bilder

#### "Inställningar" $\rightarrow$ "Display" $\rightarrow$ "Grafik"

- 1. Välj önskad inställning för bilden.
- 2. Välj "Mina bilder".
- 3. Välj önskad bild.
- 4. Tryck på 🔘 när bilden visas.
- 5. Ange området som du vill visa med hjälp av med bläddringsknapparna.

#### Observera

 Vissa bilder kan inte användas på grund av sina bildoch datatyper.

## Ställa in hälsningsmeddelande (M 9-3-3)

Du kan ange det meddelande som ska visas när telefonen slås på.

#### "Inställningar" → "Display" → "Hälsningsmeddelande"

- 1. Välj "Slå på/Stäng av".
- 2. Välj "På" eller "Av".
- Välj "Redigera meddelande" och skriv meddelandet. Du kan lagra högst 16 tecken som ett meddelande. Mer information om hur du anger tecken finns i "Ange tecken" på sidan 24.

## Visa klockan (M 9-3-4)

Du kan visa aktuellt datum och/eller aktuell tid på skärmen i passningsläge.

#### "Inställningar" $\rightarrow$ "Display" $\rightarrow$ "Visa klockan"

1. Välj mellan "Endast tid", "Datum & tid" och "Av".

## Bakgrundsbelysning (M 9-3-5)

Du kan slå på eller av bakgrundsbelysningen i skärmen när du trycker på knapparna eller ansluter billaddaren (tillval) till telefonen.

Du kan ändra eller ange hur länge bakgrundsbelysningen ska vara på, för att spara på batteriet.

## Tips

• När du köper denna telefon är bakgrundsbelysningen inställd på 15 sekunder.

#### Välja tidsgräns för bakgrundsbelysningen

# "Inställningar" $\rightarrow$ "Display" $\rightarrow$ "Bakgrundsbelysning" $\rightarrow$ "Timeout"

 Ange önskad tid. Välj "Av" för att stänga av den.

# Slå På/Av bakgrundsbelysningen vid laddning från billaddaren

När den här inställningen är På lyser telefonens bakgrundsbelysning när billaddaren är ansluten.

"Inställningar"  $\rightarrow$  "Display"  $\rightarrow$  "Bakgrundsbelysning"  $\rightarrow$  "I bilen"

1. Välj "På" eller "Av".

# Justera bakgrundsbelysningens ljusstyrka (M 9-3-6)

Du kan justera ljusstyrkan i bakgrundsbelysningen på skärmen i fyra nivåer.

#### "Inställningar" $\rightarrow$ "Display" $\rightarrow$ "Ljusstyrka"

- 2. Tryck på 🔘.

#### Ställa in skärmsläckaren (M 9-3-7)

Telefonens skärm stängs av automatiskt och visar klockan efter en viss tid.

Du kan ändra tidpunkten för när skärmsläckaren ska aktiveras, för att spara på batteriet.

#### Tips

 När du köper denna telefon är skärmsläckaren inställd på 2 minuter.

#### "Inställningar" $\rightarrow$ "Display" $\rightarrow$ "Skärmsläckare"

1. Ange önskad tid.

#### Observera

- Skärmsläckaren fungerar inte när du ringer, använder WAP eller ett program.
- Stänga av skärmsläckaren: Skärmsläckaren fortsätter tills antingen en knapp trycks ned eller det kommer ett meddelande. Första gången du trycker på en knapp avbryts endast denna funktion. Du måste trycka på en knapp till för att mata in ett siffer- eller textvärde.

## Återställa displayinställning (M 9-3-8)

Displayinställningarna kan återställas till sina standardinställningar.

#### "Inställningar" $\rightarrow$ "Display" $\rightarrow$ "Standardinställning"

1. Ange din telefonkod.

Standard telefonkod är "0000". Information om hur du ändrar telefonkod finns under "Ändra telefonkod" på sidan 105.

## Ljud (M 9-4)

Du kan använda den här menyn för att kontrollera eller redigera aktuella profilinställningar.

# Samtalsinställningar (M 9-5)

Ange olika slags funktioner och tjänster.

## Vidarekopplingar (M 9-5-1)

Med den här funktionen kan du vidarekoppla inkommande samtal till din röstbrevlåda eller till ett annat nummer i situationer där du inte kan besvara ett samtal.

#### Vidarekoppla samtal

# "Inställningar" $\rightarrow$ "Samtalsinst." $\rightarrow$ "Vidarekopplingar"

- 1. Välj ett av följande alternativ.
- "Alla samtal": vidarekopplar alla röstsamtal utan att ringa.
- "Vid upptaget": vidarekopplar inkommande samtal när du är upptagen i ett samtal.
- "Inget svar": vidarekopplar inkommande samtal om du inte svarar inom en angiven tidsperiod.
- "Kan inte nås": vidarekopplar inkommande samtal när telefonen är utanför nätverksområdet eller avstängd.
- 2. Välj "På".

- Ange ett telefonnummer som du vill vidarekoppla samtal till eller leta upp det i Kontakter. (s. 31) Om du vill använda ett telefonnummer i Kontakter trycker du på [Kontakt].
- Tryck på ○. Om du valt "Inget svar" i steg 1:
- **5.** Välj en tidsperiod bland sex nivåer (05 till 30 sekunder).

#### Observera

 När vidarekoppling är inställd för "Alla samtal" visas """ på skärmen i passningsläge.

### Tips

• Om du väljer "Tjänst" i steg 2 kan du välja ytterligare vidarekopplingsalternativ.

#### Kontrollera status för vidarekopplingar

# "Inställningar" $\rightarrow$ "Samtalsinst." $\rightarrow$ "Vidarekopplingar"

1. Välj det vidarekopplingsalternativ som du vill kontrollera.

#### 2. Välj "Status".

Du kan kontrollera det valda vidarekopplingsalternativets status.

## Samtal väntar (M 9-5-2)

Om du vill kunna ta emot ett nytt inkommande samtal när du har ett pågående samtal måste du aktivera tjänsten Samtal väntar.

#### "Inställningar" $\rightarrow$ "Samtalsinst." $\rightarrow$ "Samtal väntar"

1. Välj "På" eller "Av".

#### Observera

 Tjänsten Samtal väntar är kanske inte tillgänglig i alla mobiltelefonnät. Kontakta nätverksoperatören om du vill ha mer information.

### Visa ditt telefonnummer (M 9-5-3)

Här kan du ange om ditt telefonnummer ska visas eller inte när du ringer en annan person.

## "Inställningar" $\rightarrow$ "Samtalsinst." $\rightarrow$ "Visa ditt nr"

1. Välj "På" eller "Av".

#### Observera

• Denna tjänst stöds inte i alla nätverk. Kontrollera med din Internetleverantör om tjänsten är tillgänglig.

## Begränsa samtal (M 9-5-4)

Med den här funktionen kan du begränsa inkommande och utgående samtal. För att aktivera detta alternativ behöver du det angivna lösenordet, som tillhandahålls av din Internetleverantör.

#### "Inställningar" $\rightarrow$ "Samtalsinst." $\rightarrow$ "Begränsa samtal"

- 1. Välj "Utgående samtal" eller "Inkommande samtal".
- Utgående samtal: spärrar utgående samtal.
- Inkommande samtal: spärrar inkommande samtal.
- 2. Välj ett av följande alternativ.

(För "Utgående samtal")

- Spärra utl. samt.: spärrar alla utgående internationella samtal
- Spärra alla utgående:

ående: spärrar alla utgående samtal utom nödsamtal

Endast Lokalt & Hem: spärrar alla utgående

internationella samtal utom till ditt hemland.

(För "Inkommande samtal")

 Spärra alla insamtal: spärrar alla inkommande samtal.  Spärra om utomlands: spärrar alla inkommande samtal när du befinner dig utanför din registrerade operatörs täckningsområde.

spärrar alla tjänster.

spärrar alla röstsamtal. spärrar alla datasamtal.

spärrar alla faxsamtal.

spärrar alla meddelanden.

- 3. Välj ett av följande alternativ.
- "Alla tjänster":
- "Röstsamtal":
- "Data":
- "Fax":
- "Meddelanden":
- "Allt utom medd.": spärrar alla tjänster utom meddelanden.
- 4. Välj "På" eller "Av".
- 5. Ange nätverkslösenordet.

#### Avbryta inställningar

"Inställningar"  $\rightarrow$  "Samtalsinst."  $\rightarrow$  "Begränsa samtal"

- 1. Välj "Utgående samtal" eller "Inkommande samtal".
- 2. Välj "Stäng av alla".
- Ange nätverkslösenordet.

#### Fast uppringt nummer

När Fast uppringt nummer är aktiverat kan du endast ringa upp fördefinierade nummer.

#### Aktivera Fast uppringt nummer

"Inställningar"  $\rightarrow$  "Samtalsinst."  $\rightarrow$  "Begränsa samtal"

- $\rightarrow$  "Fast uppringt nummer"
- 1. Ange din PIN2-kod.
- 2. Välj "Slå på/Stäng av".
- 3. Välj "På" eller "Av".

## Lägga till nytt namn

## "Inställningar" $\rightarrow$ "Samtalsinst." $\rightarrow$ "Begränsa samtal"

- $\rightarrow$  "Fast uppringt nummer"
- 1. Ange din PIN2-kod.
- 2. Välj "Ändra telefonlista".
- 3. Tryck på [Val] och välj "Lägg till kontakt".
- Lägg till ett namn och ett telefonnummer. Mer information om hur du lägger till namn och telefonnummer finns i "Lägga till ny kontakt" på sidan 30.
- 5. Tryck på [Spara].

## Ändra nätverkslösenord

## "Inställningar" → "Samtalsinst." → "Begränsa samtal"

- → "Ändra lösenord"
- 1. Ange det gamla nätverkslösenordet.
- 2. Ange ett nytt nätverkslösenord.
- Ange det nya nätverkslösenordet en gång till. Om du anger fel lösenord uppmanas du ange lösenordet igen.
- 4. Tryck på 🔘.

## Återuppringning (M 9-5-5)

Se "Automatisk återuppringning" på sidan 19.

## Minutsignal (M 9-5-6)

Minutsignalsfunktionen hjälper dig att hålla reda på hur länge du talar genom att det hörs en ton varje minut.

## "Inställningar" $\rightarrow$ "Samtalsinst." $\rightarrow$ "Minutsignal"

1. Välj "På" eller "Av".

## Återställa samtalsinställningar (M 9-5-7)

Samtalsinställningarna kan återställas till standardinställningarna.

# "Inställningar" $\rightarrow$ "Samtalsinst." $\rightarrow$ "Standardinställning"

 Ange din telefonkod. Standard telefonkod är "0000". Information om hur du ändrar telefonkod finns under "Ändra telefonkod" på sidan 105.

## Datum & tid (M 9-6)

Du måste ställa in rätt tid och datum för att telefonens olika tidsbaserade funktioner ska fungera korrekt.

"Inställningar"  $\rightarrow$  "Datum & tid"  $\rightarrow$  "Ange datum & tid"

1. Ange dag, månad, år och tid med siffertangenterna.

## Tips

## Välja tidsformat

"Inställningar" → "Datum & tid" → "Tidsformat" 1. Välj "12-timmar" eller "24-timmar".

## Välja datumformat

"Inställningar"  $\rightarrow$  "Datum & tid"  $\rightarrow$  "Datumformat"

1. Välj mellan "D.M.Å", "M-D-Å" och "Å/M/D".

### Ställa in sommartid

"Inställningar"  $\rightarrow$  "Datum & tid"  $\rightarrow$  "Sommartid"

1. Välj "På" eller "Av".

## Ställa in tidszon

"Inställningar" → "Datum & tid" → "Tidszon" → "Ändra zon"

Välj och ange hemstad genom att bläddra med ④ eller
 .

## Anpassa tidszonen

"Inställningar" → "Datum & tid" → "Tidszon" → "Ange egen zon"

 Ange tidszonsskillnaden med siffertangenterna. Du växlar mellan – och + genom att trycka på (\*\*\*).

# Ändra språk (M 9-7)

Du kan ändra det språk som används i telefonen för att visa meddelanden.

## "Inställningar" $\rightarrow$ "Språk"

1. Välj önskat språk.

## Tips

• Du kan också ändra inmatningsspråk på textinmatningsskärmen (s. 25).

#### Observera

- Om du väljer "Automatiskt" i steg 1 används det språk som är förinställt på SIM-kortet.
- Om det språk som är förinställt på SIM-kortet inte stöds används telefonens standardspråk.

# Nätverk (M 9-8)

## Nätinställningar (M 9-8-1)

## Välja nätverk automatiskt

Varje gång telefonen slås på försöker den ansluta till det förvalda nätverket.

Om telefonen inte är ansluten till nätverket kan du ta reda på vilket som är den förvalda nätverksanslutningen genom att direkt göra följande. "Inställningar"  $\rightarrow$  "Nätverk"  $\rightarrow$  "Val av operatör"  $\rightarrow$  "Automatiskt"

Ange nätverk manuellt

"Inställningar"  $\rightarrow$  "Nätverk"  $\rightarrow$  "Val av operatör"  $\rightarrow$  "Manuellt"

1. Välj önskat nätverk.

Lägga till ett nytt nätverk

"Inställningar"  $\rightarrow$  "Nätverk"  $\rightarrow$  "Val av operatör"  $\rightarrow$  "Lägg till nytt nät"

Om det inte finns någon post trycker du på  $\bigcirc$  och går vidare till steg 2.

Om det finns en post trycker du på 🔘 och gör följande.

- 1. Välj "Lägg till".
- 2. Ange landskod.
- 3. Ange nätverkskod.
- 4. Ange ett nytt nätverksnamn.

Ändra nätverksposition i förvald lista

"Inställningar" → "Nätverk" → "Val av operatör" → "Ange önskad"

1. Välj namn på det nätverk som du ska flytta i listan.

2. Välj "Infoga" eller "Lägg till i slutet".

## Radera ett nätverk från prioriteringslistan

"Inställningar" → "Nätverk" → "Val av operatör" → "Ange önskad"

1. Välj namnet på nätverket som du vill radera.

2. Välj "Ta bort".

## WAP/MMS-inställningar

#### Observera

• Vid normal användning behöver du inte ändra inställningarna.

#### WAP-inställningar (\*: Objekt som måste anges)

| "Profilnamn"*:      | WAP-profilnamn (unikt namn)                                    |  |  |  |
|---------------------|----------------------------------------------------------------|--|--|--|
| "IP-adress"*:       | IP-adress för WAP                                              |  |  |  |
| "Hemsida":          | Hemsida                                                        |  |  |  |
| "Portnummer"*:      | Säkerhetsalternativ (1024-65535)                               |  |  |  |
| "Fråga om uppkoppli | ng":                                                           |  |  |  |
|                     | Fråga om uppkoppling ("På" eller<br>"Av")                      |  |  |  |
| "Anslutningstyp":   | Bärarens anslutningstyp ("GPRS sedan CSD", "GPRS" eller "CSD") |  |  |  |
| GPRS-inställningar: |                                                                |  |  |  |
| "APN"*:             | Anslutningspunktsnamn                                          |  |  |  |
| "Användarnamn":     |                                                                |  |  |  |
|                     | Användarnamn                                                   |  |  |  |
| "Lösenord":         | Lösenord                                                       |  |  |  |
| "Auto.nedkoppling": |                                                                |  |  |  |
|                     | Auto.nedkoppling (0-99999 sek.)                                |  |  |  |
| CSD-inställningar:  |                                                                |  |  |  |
| "Telefonnumme       | r"*:                                                           |  |  |  |
|                     | Anslutningspunktsnummer                                        |  |  |  |
| "Linjetyp":         | Linjetyp ("ISDN" eller "Analog")                               |  |  |  |
| "Användarnamn       | ".                                                             |  |  |  |
|                     | Användarnamn                                                   |  |  |  |
| "Lösenord":         | Lösenord                                                       |  |  |  |
| "Auto.nedkoppling": |                                                                |  |  |  |
|                     | Auto.nedkoppling (0-99999 sek.)                                |  |  |  |

#### MMS-inställningar (\*: Objekt som måste anges) "Profilnamn"\*. MMS-profilnamn (unikt namn) "IP-adress"\* IP-adress för MMS "URL till server"\* MMS-server "Portnummer"\* Säkerhetsalternativ (1024-65535). "Anslutningstyp": Bärarens anslutningstyp ("GPRS sedan CSD", "GPRS" eller "CSD") GPRS-inställningar: "APN"\*· Anslutningspunktsnamn "Användarnamn". Användarnamn "Lösenord". Lösenord "Auto.nedkoppling": Auto.nedkoppling (0-99999 sek.) CSD-inställningar: "Telefonnummer"\*: Anslutningspunktsnummer "Linjetyp": Linjetyp ("ISDN" eller "Analog") "Användarnamn". Användarnamn "Lösenord". Lösenord "Auto.nedkoppling": Auto.nedkoppling (0-99999 sek.)

#### Aktivera WAP-/ MMS-profilen "Inställningar" → "Nätverk"

- 1. Välj mellan "WAP-inställningar" och "MMSinställningar".
- 2. Markera önskad profil.

#### Redigera WAP-/ MMS-profilen "Inställningar" → "Nätverk"

- 1. Välj mellan "WAP-inställningar" och "MMSinställningar".
- 2. Markera önskad profil.
- 3. Tryck på [Val] och välj "Redigera".
- 4. Redigera önskat objekt.

## Kopiera WAP-/ MMS-profilen

#### "Inställningar" → "Nätverk"

- 1. Välj mellan "WAP-inställningar" och "MMSinställningar".
- 2. Markera önskad profil.
- 3. Tryck på [Val] och välj "Kopiera".
- 4. Redigera det nya profilnamnet.

#### Radera WAP-/ MMS-profilen

#### "Inställningar" $\rightarrow$ "Nätverk"

- 1. Välj mellan "WAP-inställningar" och "MMSinställningar".
- 2. Markera önskad profil.
- 3. Tryck på [Val] och välj "Ta bort".

## Säkerhet (M 9-9)

## Automatiskt knapplås (M 9-9-1)

När du aktiverar detta alternativ låses telefonens knappsats automatiskt om 20 sekunder ifall ingen åtgärd utförs.

#### "Inställningar" $\rightarrow$ "Säkerhet" $\rightarrow$ "Auto tangentlås"

- 1. Ange önskad tid.
  - Välj "Av" för att stänga av den.

## Aktivera/Inaktivera PIN-koden (M 9-9-2)

Om PIN-koden är aktiverad uppmanas du ange koden varje gång telefonen slås på. Din PIN-kod lagras på SIM-kortet och du fick förmodligen koden när du köpte SIM-kortet. Kontakta Vodafone om du vill veta mer.

#### "Inställningar" $\rightarrow$ "Säkerhet" $\rightarrow$ "PIN-inmatning"

- 1. Välj "På" för att aktivera PIN-koden. Välj "Av" för att inaktivera den.
- 2. Ange din PIN-kod.

#### Observera

 Om du anger felaktig PIN-kod tre gånger i steg 2 låses SIM-kortet. Kontakta din Internetleverantör eller försäljaren av SIM-kortet för att låsa upp kortet.

## Ändra PIN-kod

Med den här funktionen kan du ändra PIN-koden som lagrats på SIM-kortet. Innan du ändrar PIN-koden väljer du "På" i steg 1 i avsnittet "Aktivera/Inaktivera PIN-koden" på sidan 104.

#### "Inställningar" → "Säkerhet" → "PIN-inmatning" → "Ändra PIN-kod"

- 1. Ange nuvarande PIN-kod.
- 2. Ange en ny PIN-kod.
- 3. Ange den nya PIN-koden en gång till.

## Ändra PIN2-kod (M 9-9-3)

PIN2-koden används för att skydda vissa funktioner i telefonen, som t.ex. Fast uppringt nummer och samtalskostnadsbegränsningar. Så här ändrar du PIN2koden.

#### "Inställningar" $\rightarrow$ "Säkerhet" $\rightarrow$ "Ändra PIN2"

- 1. Ange nuvarande PIN2-kod.
- 2. Ange en ny PIN2-kod.
- 3. Ange den nya PIN2-koden en gång till.

## Telefonlås (M 9-9-4)

Telefonlåset är en extra säkerhetsfunktion som hindrar obehöriga från att använda telefonen eller vissa funktioner i telefonen.

#### "Inställningar" $\rightarrow$ "Säkerhet" $\rightarrow$ "Telefonlås"

- 1. Välj "På" eller "Av".
- 2. Ange din telefonkod.

#### Ändra telefonkod

Innan du ändrar telefonkoden väljer du "På" i steg 1 i avsnittet "Telefonlås". Standard telefonkod är "0000".

#### "Inställningar" → "Säkerhet" → "Telefonlås" → "Ändra kod"

- 1. Ange den gamla telefonkoden.
- 2. Ange en ny telefonkod.
- 3. Ange den nya telefonkoden en gång till.

## Återställa grundinställningar (M 9-0)

Alla inställningar kan återställas till

standardinställningarna.

#### "Inställningar" $\rightarrow$ "Återst. grundinst."

1. Ange din telefonkod.

# Ansluta GX15 till datorn

Du kan använda följande funktioner genom att ansluta GX15 till datorn med en infraröd port, en USB-port\* eller med *Bluetooth* trådlös teknik:

- GSM/GPRS-modem
- Handset Manager för GX15
- \* Kräver en XN-1DC30 USB-kabel (tillval) för USBportanslutningen.

## Systemkrav

Operativsystem:

- Windows<sup>®</sup> 98\*, Windows<sup>®</sup> Me, Windows<sup>®</sup> 2000\*\*, Windows<sup>®</sup> XP\*\*\*
- \* Windows<sup>®</sup> 98 Second Edition, Windows<sup>®</sup> 98 Service Pack 1 med Internet Explorer 5.01 eller senare
- \*\* Service Pack 4
- \*\*\*Service Pack 1a

Programvara som stöds:

Microsoft<sup>®</sup> Outlook/Outlook Express

Gränssnitt:

Infraröd port, USB-port eller *Bluetooth* trådlös anslutning

CD-ROM-enhet

# GSM/GPRS-modem

Du kan använda GX15 som ett GSM/GPRS-modem för att få åtkomst till Internet från datorn. Anslut telefonen till datorn med *Bluetooth* trådlös teknik, infraröd anslutning eller USB-gränssnitt. Detta kräver att du installerar programvaran på datorn. Mer information finns i avsnittet "Programvaruinstallation" på sidan 107.

## Modem via infraröd anslutning

Läs i "Använda Infraröd funktion" på sidan 87 om hur du använder modemfunktionen via infraröd anslutning och slå på modemfunktionen.

## Modem via USB-kabeln

Om du ska använda modemet med hjälp av en USB-kabel ansluter du kabeln enligt instruktionerna som medföljer kabeln.

## Modem via Bluetooth-anslutning

Läs om hur du använder modemfunktionen med trådlös Bluetooth-teknik i avsnittet "Använda den trådlösa Bluetooth-funktionen" på sidan 85 och aktivera modemfunktionen.

På följande webbplats finns mer information om programvarustöd:

http://www.sharp-mobile.com

#### Observera

 Det går inte att använda modemkommunikation samtidigt som du kommunicerar med Handset Manager via trådlös Bluetooth-teknik, infraröd anslutning eller USB-gränssnittet.

## Handset Manager

Du kan sända följande objekt mellan telefonen och datorn samt använda telefonboksposter på datorn.

- Filer i Min telefon (bilder/ljud/videoklipp)
- Poster i Kontakter
- SMS
- Schemaposter

( Du kan skicka schemaposter i Microsoft Outlook till telefonen.)

Läs om hur du använder Handset Manager-funktionen i "Datorprogram" på sidan 87 och ställ in telefonen i läget Dataöverföring.

På följande webbplats finns mer information om programvarustöd:

http://www.sharp-mobile.com

## Programvaruinstallation

**1.** Sätt in den medföljande CD-skivan i CD-ROMenheten.

Skärmbilden för GX15 CD-ROM visas. Om skärmbilden inte visas dubbelklickar du på [Launcher.exe] i enhetsfönstret för CD-ROM.

- 2. Tryck på önskad knapp. Installationen startar.
- Slutför installationen genom att följa anvisningarna på skärmen.

## Observera

 Telefonen känner kanske inte igen USB-kabeln om den ansluts samtidigt som ett program (Kamera, Min telefon, osv) körs. Anslut USB-kabeln i passningsläge.
#### Infraröd kommunikation

• De infraröda portarna måste riktas mot varandra.

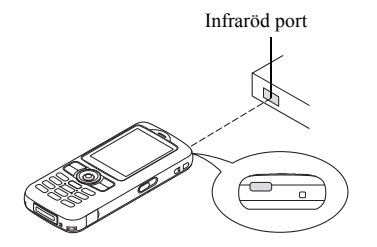

• De infraröda portarna ska placeras högst 20 cm från varandra och inom en 30° vinkel.

#### GSM/GPRS-modem

 Du bör inte ringa upp eller svara i telefonen när du använder GX15 som ett GSM/GPRS-modem. Operationen kanske avbryts.

#### Handset Manager

- Vissa stora filer kan kanske inte överföras från datorn till telefonen.
- När du ansluter telefonen till en dator måste du välja anslutningsmetod för datorprogrammet. (s. 87)

 Kör inte program (Kamera, Min telefon, osv) när telefonen är ansluten till datorn med Bluetooth, IrDA eller USB-kabel.

# **Felsökning**

| Problem                                   | Lösning                                                                                                    |
|-------------------------------------------|----------------------------------------------------------------------------------------------------|
| Det går inte att slå<br>på telefonen.     | <ul> <li>Kontrollera att batteriet är<br/>laddat och sitter rätt.</li> </ul>                                                                                                    |
| PIN-koden eller<br>PIN2-koden<br>avvisas. | <ul> <li>Kontrollera att du angett rätt<br/>kod (4 till 8 siffror).</li> <li>SIM-kortet/skyddade<br/>funktioner låses efter tre<br/>misslyckade försök.</li> <li>Kontakta SIM-<br/>kortsleverantören om du inte<br/>har rätt PIN-kod.</li> </ul>                        |
| SIM-kortet är låst.                       | <ul> <li>Ange PUK-koden (8 siffror)<br/>som du får av din<br/>Internetleverantör (om detta<br/>stöds).</li> <li>Om detta lyckas anger du en<br/>ny PIN-kod och bekräftar den,<br/>så fungerar telefonen igen.<br/>Kontakta i annat fall<br/>återförsäljaren.</li> </ul> |
| Det är svårt att läsa<br>på displayen     | <ul> <li>Justera ljusstyrkan i<br/>displayens<br/>bakgrundsbelysning.</li> </ul>                                                                                                    |

| Problem                                                         | Lösning                                                                                                    |
|-----------------------------------------------------------------|----------------------------------------------------------------------------------------------------|
| Telefonen är<br>påslagen, men<br>funktionerna<br>fungerar inte. | <ul> <li>Kontrollera indikatorn för<br/>signalstyrkan, du är kanske<br/>utanför nätets<br/>täckningsområde.</li> <li>Kontrollera om några<br/>felmeddelanden visas när du<br/>slår på telefonen. Kontakta i<br/>så fall återförsäljaren.</li> <li>Se till att SIM-kortet sitter rätt.</li> </ul>                                                                                                    |
| Det går inte att ringa<br>upp eller ta emot<br>samtal.          | <ul> <li>Om meddelandet "SIM-<br/>kortsfel" visas när du startar<br/>så går kortet inte att använda<br/>eller så är det skadat.<br/>Kontakta återförsäljaren eller<br/>Internetleverantören.</li> <li>Kontrollera inställningarna för<br/>samtalsspärr, fast uppringning,<br/>återstående batteri och<br/>vidarebefordran av samtal.</li> <li>Kontrollera om telefonen<br/>håller på att sånda eller ta<br/>emot data med infraröd (IrDA)<br/>signal, <i>Bluetooth</i> trådlös<br/>teknik eller en USB-kabel.</li> <li>Kontrollera hur mycket<br/>samtalstid du har kvar om du<br/>använder ett förbetalt SIM-kort.</li> </ul> |

| Problem                                                     | Lösning                                                                                                    |
|-------------------------------------------------------------|----------------------------------------------------------------------------------------------------|
| Samtalskvaliteten är<br>dålig.                              | <ul> <li>Du befinner dig kanske på en<br/>plats med dålig mottagning<br/>(t.ex. i en bil eller på ett tåg).</li> <li>Flytta dig till en plats där<br/>signalstyrkan är starkare.</li> </ul>                                                                                                    |
| Det går inte att få<br>åtkomst till<br>nättjänsten.         | <ul> <li>Kontrollera var ditt konto är<br/>registrerat och var tjänsten är<br/>tillgänglig.</li> </ul>                                                                                                    |
| Det går inte att<br>skicka eller ta emot<br>textmeddelande. | <ul> <li>Kontrollera att ditt<br/>abonnemang på SMS-<br/>tjänsten är OK, att nätet<br/>stöder denna tjänst, och att<br/>du angett rätt nummer till<br/>SMS-centralen. Kontakta<br/>Internetleverantören om<br/>problemet kvarstår.</li> </ul>                                                                             |
| Det går inte att<br>ansluta till MMS-<br>operatören.        | <ul> <li>Något kanske saknas eller är<br/>felaktigt i inställningen eller<br/>konfigureringen av MMS, eller<br/>så stöds inte tjänsten i nätet.<br/>Kontrollera<br/>Internetleverantörens<br/>anslutningspunktsnummer.<br/>Kontakta Internetleverantören<br/>för att bekräfta att du har rätt<br/>inställning.</li> </ul> |

| Problem                                     | Lösning                                                                                                    |
|---------------------------------------------|----------------------------------------------------------------------------------------------------|
| Det tillgängliga<br>minnet är<br>begränsat. | <ul> <li>Radera alla onödiga data.</li> </ul>                                                                                                    |
| Samtalet bröts<br>oväntat.                  | <ul> <li>Magnetiska föremål som<br/>placeras nära telefonen kan<br/>bryta ett samtal. Se till att<br/>magnetiska föremål inte finns<br/>i närheten av telefonen.</li> </ul>                                                   |
| Inga poster visas i<br>Kontakter            | <ul> <li>Kontrollera att du ställt in<br/>plats för kontakter (telefon<br/>eller SIM-kort) och Visa<br/>grupper på rätt sätt.</li> </ul>                                                                                      |
| Faxsändningen<br>misslyckades               | <ul> <li>Innan du överför faxdata bör<br/>du konfigurera<br/>faxprogrammet till att<br/>använda<br/>programflödeskontroll.</li> <li>Vid överföring av faxdata<br/>rekommenderas du använda<br/>tillvalsdatakabeln.</li> </ul> |
| Det går inte att ta<br>emot OBEX-data.      | <ul> <li>Du kan endast ta emot<br/>OBEX-data i passningsläge.<br/>Meddelandet "Åter t<br/>passn.läge" visas.</li> </ul>                                                                                                    |

# Säkerhetsföreskrifter och användningsvillkor

Telefonen uppfyller internationella bestämmelser under förutsättning att den används under normala förhållanden och enligt följande instruktioner.

# ANVÄNDNINGSVILLKOR

### Elektromagnetiska vågor

- Slå inte på telefonen ombord på ett flygplan (eftersom den kan störa flygplanets elektroniska system). Det är olagligt att använda mobiltelefon ombord på flygplan och kan leda till rättsliga åtgärder.
- Slå inte på telefonen på sjukhus, utom inom anvisade områden.
- Mobiltelefonens funktioner kan påverka effekten hos vissa medicinska elektroniska enheter (t.ex. pacemakers, hörapparater, insulinpumpar, osv.). Använd inte telefonen i närheten av medicinsk utrustning eller på områden där sådan utrustning används. Om du har en hörapparat eller en pacemaker bör du hålla telefonen mot det öra som är längst ifrån apparaten. En påslagen telefon måste ALLTID hållas minst 15, 24 cm från en pacemaker.

- Slå inte på telefonen i närheten av gas eller lättantändliga ämnen.
- Följ reglerna för hur mobiltelefoner får användas på bensinstationer, kemiska anläggningar och alla platser där det finns risk för explosion.

#### Skötsel av telefonen

- Låt inte barn använda telefonen utan tillsyn.
- Försök aldrig att öppna eller själv reparera telefonen, alla reparationer måste utföras av behörig servicepersonal.
- Hantera telefonen försiktigt och tappa, skaka eller slå inte på den. Telefonen kan skadas om den öppnas vårdslöst eller om display eller knappar trycks ned med extremt stor kraft.
- Använd inte lösningsmedel för att rengöra telefonen, utan torka av den med en mjuk torr trasa.
- Förvara inte telefonen i bakfickan eftersom den kan gå sönder om du sätter dig på den. Displayen är gjord av glas och är speciellt ömtålig.
- Undvik att röra vid anslutningen till externa enheter på telefonens undersida, eftersom de känsliga delarna i telefonen kan skadas av statisk elektricitet.

#### Batteri

- Använd endast batterier, laddare och tillbehör som rekommenderas av tillverkaren. Tillverkaren friskriver sig från allt ansvar för skador som orsakats på grund av att andra batterier, laddare eller tillbehör använts.
- Taltiden och passningstiden påverkas av nätverkskonfigurationen och användningen av telefonen.

Batteriförbrukningen ökar också snabbt om du använder spelen eller kameran.

- Ladda batteriet så fort som möjligt när en varning om att batteriet behöver laddas visas på skärmen. Om du inte bryr dig om varningen utan fortsätter att använda telefonen kan den sluta fungera och alla data och inställningar som du lagrat på den kan försvinna.
- · Stäng av telefonen innan du tar ut batteriet.
- Byt ut och ladda det nya batteriet så fort som möjligt efter att du tagit ut det gamla.
- Rör inte batteripolerna. Batterier kan orsaka skada eller brännskador om ett konduktivt material kommer i kontakt med exponerade batteripoler. När du tagit ut batteriet från telefonen bör du förvara det säkert i ett skydd av icke-ledande material.

- Rekommenderad temperatur för att använda och lagra batterier är cirka 20°C.
- Batteriets kapacitet minskas i låga temperaturer, i synnerhet i minusgrader, och telefonen kan sluta fungera tillfälligt även om batteriet är fulladdat.
- Utsätt inte telefonen för extrema temperaturer eftersom det förkortar batteriets livslängd.
- Batteriet kan laddas och laddas ur hundratals gånger, men så småningom har det tjänat ut. När drifttiden (samtalstid och passningsläge) börjar bli märkbart kortare än normalt är det dags att köpa ett nytt batteri. VARNING!

#### RISK FÖR EXPLOSION OM BATTERIET BYTS MOT FELAKTIG BATTERIMODELL. KASSERA GAMLA BATTERIER ENLIGT GÄLLANDE FÖRESKRIFTER

Se "Kassering av batterier" på sidan 11.

#### Skötsel av antennen

- Håll inte handen över den inbyggda antennen längst upp på telefonen (s. 8, nr 19) när den används eftersom detta kan påverka antennfunktionen. Samtalskvaliteten kan försämras vilket ger kortare samtals- och passningstid eftersom telefonen förbrukar mer ström.
- Använd endast originalantennen eller en antenn som godkänts av Sharp. Användning av antenner som inte är godkända eller som har ändrats kan skada mobiltelefonen. Dessutom kan det strida mot gällande regler och resultera i en telefon som fungerar sämre eller överskrider rekommenderade SAR-nivåer.
- Om antennen skadas kan detta ge sämre kapacitet i telefonen.
- Håll telefonen så att du talar rakt in i mikrofonen och antennen riktas uppåt över axeln.
- Undvik att störa sprängningsprocesser. Stäng av telefonen när du befinner dig i ett sprängningsområde eller där du uppmanas att göra det, t.ex. av skyltar med texten "slå av tvåvägsradio".

#### Kameran

 Lär dig om bildkvalitet, filformat osv. innan du börjar använda kameran.

Bilderna som tas kan sparas i JPEG-format.

- Var noga med att inte röra handen när du tar bilder. Om telefonen rör sig när du tar en bild kan bilden bli suddig. Håll därför stadigt i telefonen när du tar bilder, eller använd självutlösaren.
- Rengör linsskyddet innan du tar bilden. Fingeravtryck, fett osv. på linsskyddet påverkar fokuseringen. Torka av med en mjuk trasa innan du tar en bild.

### Övrigt

- Som med alla elektroniska lagringsenheter kan data gå förlorade eller förstöras under vissa omständigheter.
- Innan du ansluter telefonen till en dator eller annan extern enhet bör du läsa bruksanvisningen för den enheten noga.
- Om batteriet varit uttaget ur telefonen under en längre tid, eller om telefonen återställts, kanske klocka och kalender ställts om. Uppdatera i så fall datum och tid.
- Använd endast angiven handsfreesats (tillval). Om du använder utrustning som inte är godkänd kanske inte alla telefonens funktioner fungerar.

# MILJÖ

- Skydda telefonen för extrem värme. Lämna den inte på instrumentbrädan i en bil eller i närheten av ett värmeelement. Låt den inte ligga på platser som är mycket fuktiga eller dammiga.
- Eftersom denna produkt inte är vattentät ska den inte användas eller förvaras där den kan utsättas för stänk av vatten eller andra vätskor. Regndroppar, vattenstrålar, juice, kaffe, ånga, svett etc. skadar också funktionen.

# FÖRESKRIFTER OM ANVÄNDNING I FORDON

- Det är användarens ansvar att följa lokala lagar rörande användning av mobiltelefon i bilar. Koncentrera dig på körningen. Kör in till sidan av vägen, parkera bilen och stäng av motorn innan du svarar på ett samtal.
- Vissa av telefonens funktioner kan störa bilens elektroniska system, t.ex. ABS-bromsarna eller krockkudden. Kontrollera med din återförsäljare eller biltillverkaren innan du ansluter telefonen, för att undvika sådana problem.
- Låt endast kvalificerad personal installera tillbehör i ett fordon.

Tillverkaren friskriver sig från ansvar för alla skador som kan härledas till olämplig användning eller användning som strider mot dessa instruktioner.

# SAR

Denna mobiltelefon från Sharp har utformats, tillverkats och provats så att den inte överskrider de gränsvärden för exponering för elektromagnetiska fält som rekommenderats av EU. Dessa gränsvärden ingår i de omfattande riktlinier som utarbetats av oberoende vetenskapliga organisationer. Riktlinjerna anges med god säkerhetsmarginal för att garantera säkerheten för alla personer, oavsett ålder och hälsa, individuell känslighet och miljöförhållanden. Europeiska standarder tillåter att mängden radiofrekvent elektromagnetisk energi som tas upp av kroppen vid användning av mobiltelefon fastställs enligt måttenheten SAR (Specific Absorption Rate). SARgränsvärdet för allmänheten är för närvarande 2 watt per kilo beräknat som medelvärdet över en massa om 10 gram kroppsvävnad. SAR-värdet i denna Sharp-telefon är 0,835 watt/kilo. Detta har provats för att säkerställa att gränsen inte överskrids ens när telefonen används vid högsta effekt. Vid normal användning arbetar telefonen dock vid lägre än full effekt eftersom den är gjord för att använda minsta möiliga effekt för kommunikation med nätet.

# SÄKERHETSFÖRESKRIFTER FÖR **ANVÄNDNING I USA**

#### FCC Declaration of Conformity

This mobile phone GX15 with PC/Data interface cable XN-1DC30 complies with part 15 of the FCC Rules.

Operation is subject to the following two conditions:

- (1) This device may not cause harmful interference, and
- (2) this device must accept any interference received, including interference that may cause undesired operation.

Responsible Party:

SHARP ELECTRONICS CORPORATION

Sharp Plaza, Mahwah, New Jersey 07430

TEL: 1-800-BE-SHARP

Tested To Comply With FCC Standards FOR HOME OR OFFICE USE

### **FCC Notice**

The phone may cause TV or radio interference if used in close proximity to receiving equipment. The FCC can require you to stop using the phone if such interference cannot be eliminated

#### Information To User

This equipment has been tested and found to comply with the limits of a Class B digital device, pursuant to Part 15 of the FCC Rules. These limits are designed to provide reasonable protection against harmful interference in a residential installation. This equipment generates, uses and can radiate radio frequency energy and, if not installed and used in accordance with the instructions, may cause harmful interference to radio communications.

However, there is no guarantee that interference will not occur in a particular installation; if this equipment does cause harmful interference to radio or television reception, which can be determined by turning the equipment off and on, the user is encouraged to try to correct the interference by one or more of the following measures:

- 1. Reorient/Relocate the receiving antenna.
- **2.** Increase the separation between the equipment and receiver.
- **3.** Connect the equipment into an outlet on a circuit different from that to which the receiver is connected.
- **4.** Consult the dealer or an experienced radio/TV technician for help.

**CAUTION:** Changes or modifications not expressly approved by the manufacturer responsible for compliance could void the user's authority to operate the equipment.

#### Exposure to Radio Waves

#### THIS MODEL PHONE MEETS THE GOVERNMENT'S REQUIREMENTS FOR EXPOSURE TO RADIO WAVES.

Your wireless phone is a radio transmitter and receiver. It is designed and manufactured not to exceed the emission limits for exposure to radio frequency (RF) energy set by the Federal Communications Commission of the U.S. Government. These limits are part of comprehensive guidelines and establish permitted levels of RF energy for the general population. The guidelines are based on standards that were developed by independent scientific organizations through periodic and thorough evaluation of scientific studies. The standards include a substantial safety margin designed to assure the safety of all persons, regardless of age and health.

The exposure standard for wireless mobile phones employs a unit of measurement known as the Specific Absorption Rate, or SAR. The SAR limit set by the FCC is 1.6W/kg.\* Tests for SAR are conducted using standard operating positions specified by the FCC with the phone transmitting at its highest certified power level in all tested frequency bands. Although the SAR is determined at the highest certified power level, the actual SAR level of the phone while operating can be well below the maximum value. This is because the phone is designed to operate at multiple power levels so as to use only the power required to reach the network. In general, the closer you are to a wireless base station antenna, the lower the power output.

Before a phone model is available for sale to the public. it must be tested and certified to the FCC that it does not exceed the limit established by the government-adopted requirement for safe exposure. The tests are performed in positions and locations (e.g., at the ear and worn on the body) as required by the FCC for each model. The highest SAR value for this model phone when tested for use at the ear is 0.352 W/kg and when worn on the body, as described in this user guide, is 0.544 W/kg. Body-worn Operation; This device was tested for typical body-worn operations with the back of the phone kept 1.5 cm from the body. To maintain compliance with FCC RF exposure requirements, use accessories that maintain a 1.5 cm separation distance between the user's body and the back of the phone. The use of belt-clips, holsters and similar accessories should not contain metallic components in its assembly.

The use of accessories that do not satisfy these requirements may not comply with FCC RF exposure requirements, and should be avoided. While there may be differences between the SAR levels of various phones and at various positions, they all meet the government requirement for safe exposure.

The FCC has granted an Equipment Authorization for this model phone with all reported SAR levels evaluated as in compliance with the FCC RF emission guidelines. SAR information on this model phone is on file with the FCC and can be found under the Display Grant section of http://www.fcc.gov/oet/fccid after searching on FCC ID APYHRO00035.

Additional information on Specific Absorption Rates (SAR) can be found on the Cellular Telecommunications & Internet Association (CTIA) web-site at http://www.phonefacts.net.

\* In the United States and Canada, the SAR limit for mobile phones used by the public is 1.6 watts/kg (W/ kg) averaged over one gram of tissue. The standard incorporates a substantial margin of safety to give additional protection for the public and to account for any variations in measurements.

# Index

## Α

Alarm 71 в Batteri 10

Bilder 58 Bläddringsknappar 8 D

Dataräknare 83 Datorprogram 87 Datum & tid 100 Displavinställningar Bakgrund 93 Bakgrundsbelvsning 95 Bakgrundsbelvsningens ljusstvrka 95 Hälsningsmeddelande 94 Skärmsläckare 95 Visa klockan 94 Återställa 96

#### F

Felsökning 109 н

#### Hjälpmeny 78 Höger valknapp 9

Indikatorer på displaven 15 Infraröd funktion 87 Infraröd port 9 Inmatningsmetod 25 Inmatningsspråk 25 Internationella samtal 18

#### .1

Java<sup>™</sup>-program 67 Justera högtalarvolymen 20 κ

Kalender 79 Kalkvlator 72 Kamera 36 Knapp för röstmeddelande 9 Knapplås 14 Kontakter 29 Gruppsamtal 33 Kopiera 31 Minnesstatus 34 Radera 32 Redigera 32 Ringa upp 32 Skapa 30

Skicka via infraröd anslutning eller Bluetooth 34 Söka 31 Ta emot via infraröd anslutning eller Bluetooth 35 Tilldela en ringsignal 33 Visa grupper 32 Välja lagringsminne 29 Ändra lista 29 Ändra namnordning 30

# L

Liud 61

### м

Melodiredigerare 74 Meny och kortkommandon 27 Mina nummer 83 Minnesstatus 66 Mittknapp 8, 15 MMS-meddelande 44 Bekräfta leveransrapport 47 Hämta 47 Infoga bifogade data 46 Läsa 46 Skapa 44 Skicka med MMS-vykort 48 Slå på eller av bildspelsinställning 45 Spara avsändarens telefonnummer eller e-postadress i Kontakter 47 Ställa in 47

### Ν

Nytta & nöje SIM 71 Nätverk 101 Nödsamtal 18 **O** Operatörsinfo 52 **P** PC-anslutning 106 PN/2 levd 105

PIN2-kod 105 PIN2-kod 104 Profiler Aktivera 88 Anpassa 88 Ekoreducering 92 Ljud vid avstängning 92 Ljud vid påslagning 92 Multimediavolym 91 Ringsignal 89 Ringsignalvolym 88 Tangenttoner 91

Valfri svarsknapp 92 Varning 90 Vibration 89 Återställa 88 R Röstinspelare 73 S Samtalsfunktioner 18 Besvara 19 Dämpa 23 Högtalarvolvm 20 Konferenssamtal 22 Parkera 21 Ringa 18 Samtal väntar 21 Snabbuppringning 18 Återuppringning 19 Samtalsinställningar 96 Begränsa samtal 98 Minutsignal 99 Samtal väntar 97 Vidarekopplingar 96 Visa ditt nr 97 Återställa 100 Återuppringning 99 Samtalskostnader 84 Samtalslogg 82

Samtalstimer 83 SIM-kort 10 Självporträttsspegel 37 Skärmsläckare 68 Slå på och stänga av telefonen 13 SMS-meddelande 49 Hämta telefonnummer 51 Läsa 50 Skapa 50 Ställa in 51 Snabbuppringning 83 Språk 101 Säkerhet 104 Aktivera/Inaktivera PIN-koden 104 Automatiskt knapplås 104 Telefonlås 105 Ändra PIN2-kod 105 т Telefonkod 105

Telefonkod 105 Telefonlås 105 Textmall 65 Tillbehör 7 Trådlös Bluetooth-funktion 85

#### ۷

Videokamera 40 Videoklipp 63 Vodafone live! 54